# TRACER 2 & TRACER 2SS

Installation and Operating Manual For Industrial Building Automation Controller Software Revision 1.12 (& Higher) Hardware revision A & B

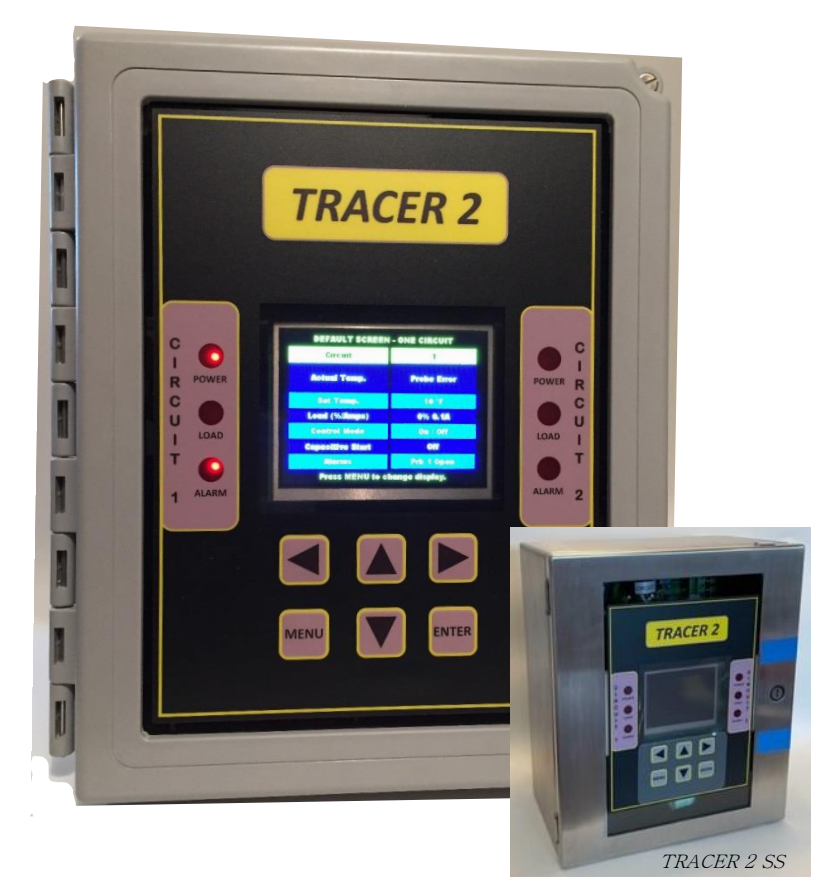

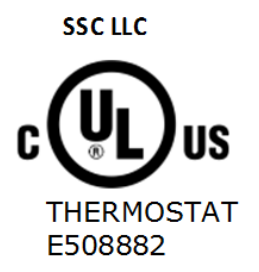

UL 60730-1 AUTOMATIC ELECTRICAL CONTROLS - PART 1: GENERAL REQUIREMENTS- Edition 5 - Issue Date 2016/08/03 CSA E60730-1 AUTOMATIC ELECTRICAL CONTROLS - PART 1: GENERAL REQUIREMENTS- Edition 5 - Issue Date 2015/12/01

CSA E60730-2-9 AUTOMATIC ELECTRICAL CONTROLS FOR HOUSEHOLD AND SIMILAR USE - PART 2-9: PARTICULAR REQUIREMENTS FOR TEMPERATURE SENSING CONTROLS - Edition 3 - Issue Date 2015/09/01 UL 60730-2-9 STANDARD FOR AUTOMATIC ELECTRICAL CONTROLS - PART 2-9: PARTICULAR REQUIREMENTS FOR TEMPERATURE SENSING CONTROLS - Edition 4 - Issue Date 2017/02/14

This standard is applicable to automatic electrical temperature sensing controls forming part of a building automation control system within the scope of ISO 16484. This standard also applies to automatic electrical temperature sensing controls for equipment that may be used by the public, such as equipment intended to be used in shops, offices, hospitals, and commercial and industrial applications. This component complies with UL requirements.

> Controller Part Number Series: 7300-13001-XX Document Part Number: 7200-00001-00 Document Revision: Jan 22, 2023

### Contents

| 1.  | Safety Precautions                                        | 3    |
|-----|-----------------------------------------------------------|------|
| 2.  | Product Overview                                          | 5    |
| 3.  | Models and Part Numbers:                                  | 6    |
| 4.  | Controller Operation                                      | 7    |
| 5.  | Pre-Check                                                 | 9    |
| 6.  | TRACER 2 Installation Requirements                        | . 10 |
| 7.  | TRACER 2SS Installation Requirements                      | . 13 |
| 8.  | Operation                                                 | . 16 |
| a.  | Power Board                                               | .16  |
| b.  | Controller Board                                          | . 16 |
| 9.  | Navigation                                                | . 17 |
| 10. | Programming                                               | . 18 |
| 11. | Parameter Summary and Default Settings                    | . 27 |
| 12. | Security Levels                                           | . 28 |
| 13. | Alarms and Error Handling                                 | . 29 |
| 14. | Sensor Settings Probe Hierarchy                           | . 32 |
| 15. | Auto Cycle                                                | . 33 |
| 16. | Circuit Configuration For 1 or 2 Circuit Display          | . 33 |
| 17. | DIGITAL I/O Operation                                     | . 34 |
| 18. | Lock Out Operation                                        | . 34 |
| 19. | Special 2 Circuit Configuration for 7300-13001- <b>81</b> | . 35 |
| 20. | Mechanical Drawing                                        | . 35 |
| 21. | Technical Specifications                                  | . 36 |
| 22. | Torque Specifications                                     | . 37 |
| 23. | Panel & Display Board Layout                              | . 37 |
| 24. | Power Board Layout and Wiring Diagrams                    | . 38 |
| 25. | Digital I/O Wiring Diagram                                | .42  |
| 26. | Modbus                                                    | .43  |
| 27. | BacNet                                                    | . 50 |
| 28. | Ethernet                                                  | . 50 |
| 29. | Service Information                                       | . 50 |
| 30. | Boot loading New Firmware into TRACER2                    | . 50 |
| 31. | Factory Service Menus                                     | .51  |
| 32. | UL Model Number Description                               | . 52 |
| 33. | Internal Labeling Requirements                            | . 53 |
| 34. | Troubleshooting                                           | .54  |
| 35. | Contact Information                                       | . 54 |
| 36. | Revision Record                                           | .55  |

## 1. Safety Precautions

#### Your safety and the safety of others are very important.

This Section of the Manual was developed for general education purposes only and is not intended to replace an electrical safety-training program or to serve as a sole source of reference. The information herein is also not intended to serve as recommendations or advice for specific situations. It is the responsibility of the user to comply with all applicable safety standards, including the requirements of the U.S. Occupational Safety and Health Administration (OSHA), the National Fire Protection Association (NFPA), and other appropriate governmental and industry accepted guidelines, codes, and standards.

We have provided many important safety messages in this manual and on your appliance. Always read and obey all safety messages.

| utres<br>rte de<br>ifient: |
|----------------------------|
|                            |
| v                          |
|                            |
|                            |
| ;.                         |
|                            |
|                            |
|                            |
|                            |

| WARNING | The system designer is responsible for the safety of this equipment and<br>should install adequate back-up controls and safety devices with their<br>electric heating equipment. Where the consequences of failure could<br>result in personal injury or property damage, back-up controls are<br>essential.                                                                                                    |  |  |  |
|---------|----------------------------------------------------------------------------------------------------|--|--|--|
|         | Le concepteur du système est responsable de la sécurité de cet<br>équipement et doit installer des commandes de secours et des dispositifs<br>de sécurité adéquats avec leur équipement de chauffage électrique.<br>Lorsque les conséquences d'une défaillance peuvent entraîner des<br>blessures corporelles ou des dommages matériels, des contrôles de<br>secours sont indispensables.                                                                                                    |  |  |  |
| DANGER  | <ul> <li>ELECTRIC SHOCK HAZARD. Disconnect all power before installing or<br/>servicing heater. Failure to do so could result in personal injury or<br/>property damage. Heater must be installed by a qualified person in<br/>accordance with the National Electrical Code, NFPA 70.</li> <li>RISQUE D'ÉLECTROCUTION. Débranchez toutes les sources<br/>d'alimentation avant d'installer ou de réparer le chauffage. Ne pas le<br/>faire pourrait entraîner des blessures ou des dommages matériels. Le<br/>chauffage doit être installé par une personne qualifiée conformément au<br/>code national de l'électricité, NFPA 70.</li> </ul> |  |  |  |

### 2. Product Overview

The **TRACER 2** is a state-of-the-art controller designed for contact, line sensing or ambient sensing to control freeze protection heating cables and other process applications. The **TRACER 2SS** is the same state of the art controller with a stainless-steel enclosure.

The controller is programmable to meet the specific needs of various applications. It also provides supervisor data including operating statistics and prognostics through a password protected menu option.

The controller provides inrush software protection for resistive loads. It provides sensor management functions to ensure proper operation if a sensor should fail. Alarms and alarm outputs are software configurable and the controller output may be operated in an open loop, closed loop or manual mode to ensure maximum protection.

The **TRACER 2** is enclosed in an IP66, NEMA 4X FG enclosure measuring 10" x 8" x 6". It is sold complete with 2 mounting brackets.

The **TRACER 2SS** is enclosed in an IP66, NEMA 4X SS enclosure measuring 12" x 10" x 6". It is sold complete with 2 mounting brackets.

The **TRACER 2** & **TRACER 2SS** Digital Heat Trace Controller is a state-of-the-art unit with many features such as:

- cUL approved for safe and reliable operation
- One or two loop controllers.
- Universal AC Input Power Supply with 50/60Hz operation
- Operating Range –35°F to 104°F
- 2 /4 wire RS485 (Modbus) and optional Ethernet communications ports
- Domed membrane sealed keypad for reliable operation
- Real Time Clock Calendar with battery backup
- USB port
- Ethernet Port Options
- Two Sensors per loop interfaced to a 3-wire high precision processor
- Programmable Ground Fault monitoring with multiple alarm options
- SSR outputs rated at 30 amps per loop
- Ground Fault Equipment Protection
- Sensor monitoring and Failure detection
- AC Alarm, DC Alarm and optional mechanical dry contact alarms
- Super bright 3.5" 320 x 240-pixel color display
- Fully isolated power management features for real time management and data recording with prognostics.
- "Ambient" mode allows for differential process and alarms monitoring using two independent sensors. Circuit 2 may be configured to use circuit 1 or circuit 2 sensors for set point and alarms.
- "Lock-Out" mode utilizes a remote switch contact that can turn the controller off or on independent of process temperature.
- "Digital I/O" mode allows the use of a remote dry contact switch to control the output of the controller.

# 3. Models and Part Numbers:

|                     | Model Number            | Configuration |        |            |            |            |            |          |                                                                      |
|---------------------|-------------------------|---------------|--------|------------|------------|------------|------------|----------|----------------------------------------------------------------------|
| Part Number         |                         |               | DC 49E | CIPC       |            |            |            |          |                                                                      |
|                     |                         | # CKTS        | MODBUS |            |            |            |            | OVERLAY  | OPTIONS                                                              |
| 7200-12001-01(*)    | T2 2019 1 00 2200 00 00 | 1             | VES    |            |            | NONE       |            | STANDARD | NONE                                                                 |
| 7200-12001-02(*)    | T2-2019-1-00-2220-00-00 | 2             | VES    | DC SSR     | DC SSR     |            |            |          | NONE                                                                 |
| 7300-13001-02(*)    | T2-2019-2-00-2222-00-00 | 2<br>1        | VES    |            |            | NONE       | NONE       |          | NONE                                                                 |
| 7300-13001-04(*)    | T2-2019-2-00-1111-00-00 | 2             | VES    | MECH RIV   | MECH RLV   |            |            |          | NONE                                                                 |
| 7300-13001-04( )    | 12-2013-2-00-1111-00-00 | 2             | TLJ    | WIECH KET. | WIECH KET. | WIECH KET. | WIECH KET. | JIANDAND |                                                                      |
| 7300-13001-07(*)    | T2-2019-1-00-1100-00-00 | 1             | YES    | MECH RLY.  | MECH RLY.  | NONE       | NONE       | STANDARD | P/N 6400-00001-00                                                    |
| 7300-13001-08(*)    | T2-2019-2-00-1111-00-00 | 2             | YES    | MECH RLY.  | MECH RLY.  | MECH RLY.  | MECH RLY.  | STANDARD | OPTION KIT<br>P/N 6400-00001-00                                      |
| 7300-13001-07(*)SS  | T2-2022-1-00-1100-00-00 | 1             | YES    | MECH RLY.  | MECH RLY.  | NONE       | NONE       | STANDARD | Stainless Steel 304 Enclosure<br>And option kit<br>P/N 6400-00001-00 |
| 7300-13001-08(*)SS  | T2-2022-2-00-1111-00-00 | 2             | YES    | MECH RLY.  | MECH RLY.  | MECH RLY.  | MECH RLY.  | STANDARD | Stainless Steel 304 Enclosure<br>And option kit<br>P/N 6400-00001-00 |
| 7300-13001-07(*)SS6 | T2-2022-1-00-1100-00-00 | 1             | YES    | MECH RLY.  | MECH RLY.  | NONE       | NONE       | STANDARD | Stainless Steel 316 Enclosure<br>And option kit<br>P/N 6400-00001-00 |
| 7300-13001-08(*)SS6 | T2-2022-2-00-1111-00-00 | 2             | YES    | MECH RLY.  | MECH RLY.  | MECH RLY.  | MECH RLY.  | STANDARD | Stainless Steel 316 Enclosure<br>And option kit<br>P/N 6400-00001-00 |

(\*) Part Number may include "R" as a suffix.

# 4. Controller Operation

The **TRACER 2** is a state-of-the-art controller with many safety and configuration features. These features are configured and managed though the operator interface. The operator interface is an intuitive interface that is easily configurable using the human interface. The human interface consists of six domed tactile membrane keys switches and a 3.5" graphical display. The interface is password protected with 3 levels and a 4<sup>th</sup> proprietary factory service level. The passwords are user configurable and there is one master password that cannot be changed or reconfigured. Once the **TRACER 2** is installed and configured, the device will operate automatically and will provide energy management, fault protection, and prognostic information.

Interface is as follows:

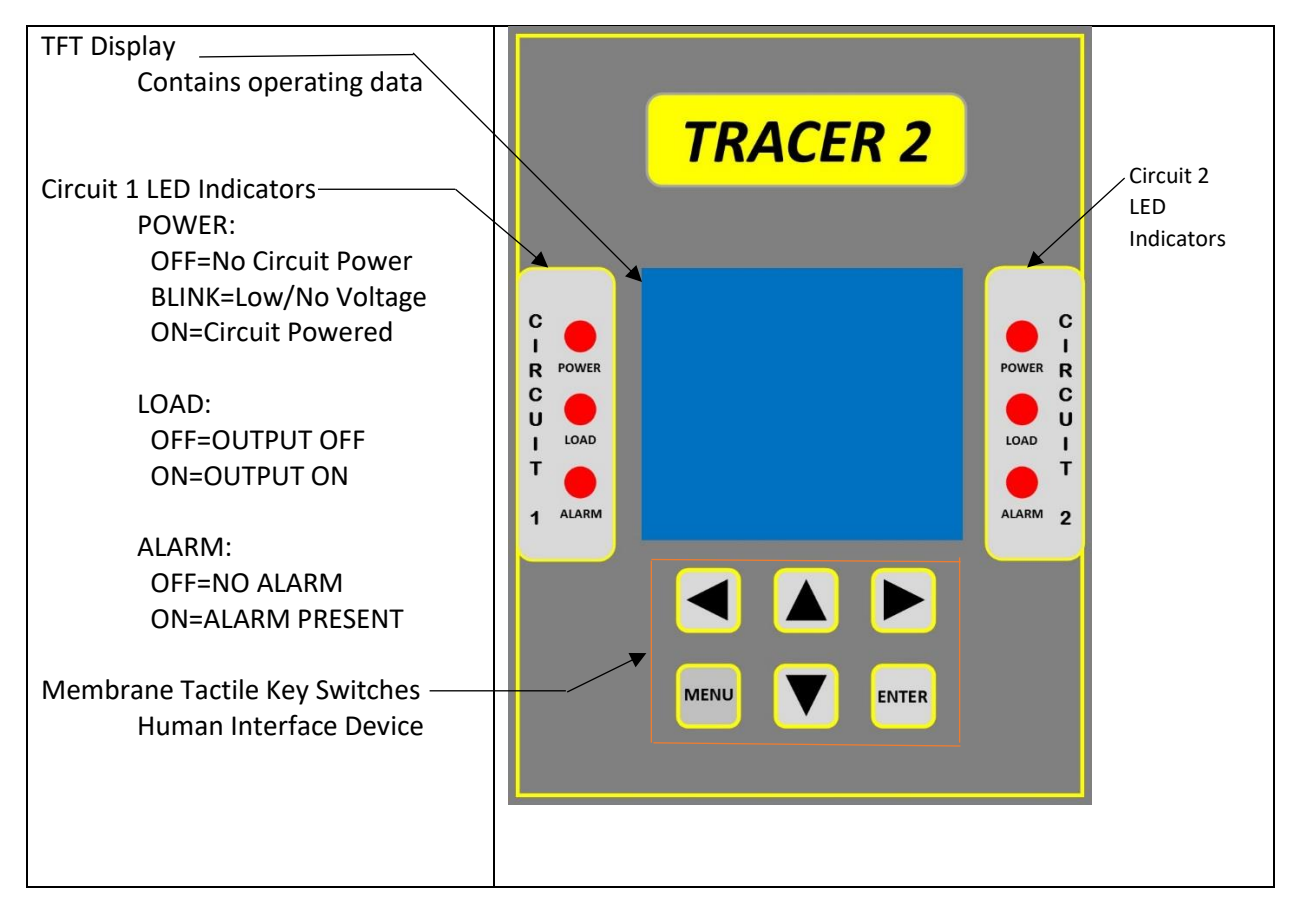

This manual contains information for both one circuit and two circuit units. When using this manual to operate a one circuit unit, please disregard references to "Circuit 2".

During normal operation, the **TRACER 2** will allow navigation through the following screens:

| Default Screen                                 | DEFAULT SCREEN - TWO CIRCUITS      |   |
|------------------------------------------------|------------------------------------|---|
| Drovidos circuit numbor. Two circuit coroon    | Circuit 1 2                        |   |
| Provides circuit fluitiber. Two circuit screen |                                    |   |
| shown, one circuit controller will show 1      | Actual Temp. 53°F 153°F            |   |
| circuit. Also shows process temperature, set   | Set Temp. 999.9°F 999.9°F          |   |
| temperature, load in amps and as a             | Load (%/Amps) 0% 0.0A 100% 32.0A   |   |
| percentage, control mode, actual circuit       | Control Mode On/Off On/Off+CS      |   |
| voltage in volts or "Pass" depending on        | Circuit Voltage 122VAC 122VAC      |   |
| model output status and alarm status           | Prace MENIL to chonge display      |   |
| model, output status, and dann status.         | Fless MERO to change uispray       |   |
| Povision Scroon                                |                                    |   |
| <u>Revision screen</u>                         | TRACER 2                           |   |
| Displays real time clock calendar, name of     |                                    |   |
| controller, software revision, controller part | Sunday 04/08/18 11:15 AM           |   |
| number and part number revision.               | Dual Loop Temperature Controller   |   |
|                                                | Software Revision Version 0.0      |   |
|                                                | P/N: 6000-00001-00 Revision A      |   |
|                                                |                                    |   |
|                                                | Screen will update in 5 seconds    |   |
| Main Menu                                      | Main Menu                          |   |
| Displays password or current level of access   | Enter Password For Access 1***     |   |
| when password is entered and all available     | Temperature Menu                   |   |
| narameter manus. Graved keys are not           | Current Menu                       |   |
| parameter menus. Greyeu keys are not           | Control Menu                       |   |
| accessible, while blue keys are accessible     | Port Menu                          |   |
| based on password level of security.           | System Menu                        |   |
|                                                | To Evit, press MENII key           |   |
|                                                | Use UP/Down To Set PWD, then ENTER |   |
| Alarm Menu                                     | Alarm Menu                         | _ |
| Displays current status of alarm conditions.   | Temperature Alarm - None           |   |
| Also the Reset GEEP button is used to clear a  | Current Alarm - None               |   |
| latehod CEED fault                             | GFEP Alarm - None                  |   |
| lateneu Grep Tault.                            | Temperature Alarm - None           |   |
|                                                | Current Alarm - None               |   |
|                                                | GFEP Alarm - None                  |   |
|                                                |                                    |   |
|                                                | Reset GFEP Exit                    |   |

For further detail of these screens, programming and operation, please refer to subsequent sections of this operating manual.

### 5. Pre-Check

In the box, you should have the following items:

- Operating Manual
- TRACER 2 control box
- One set of mounting brackets with mounting hardware

Before proceeding, please verify the items, and verify that the proper unit has been purchased and received. Make certain that the correct number of circuits have been ordered and shipped before proceeding. Open the **TRACER 2** box by loosening the two screws that secure the front panel. Make certain that the proper amount of power boards are mounted inside the box. A one circuit **TRACER 2** will have one power board and a two circuit **TRACER 2** will have two power boards.

#### <u>Once the installation has begun, the TRACER 2 is not returnable other than for items covered under</u> warranty which include defects in material and workmanship.

Once these items have been verified continue with installation. Remember to inspect the **TRACER 2** installation as follows:

These precautions must be adhered to when the product is installed as well as before every season or on an annual basis, whichever is shortest.

#### All service must be performed by experienced professionals.

Check wiring and connections as follows:

- a) Inspect wiring for wear, fraying, chipping, nicks, and evidence of overheating. Repair minor defects with a good grade of electrical tape or replace if needed.
- b) Inspect for loose electrical and mechanical connections. Tighten or replace defective crimpstyle lugs. Re-solder loose solder connections. Tighten or replace all loose or missing hardware.

### 6. TRACER 2 Installation Requirements

The TRACER 2 must be mounted in a vertical orientation to provide for convection cooling of the Solid-State Relay device(s). It is recommended that the supplied brackets are used for mounting to provide for mechanical stability and proper clearances for heat sink operation.

The heat sink must be kept free of debris and should be inspected every season and cleaned as required using a high-pressure air flow of clean dry air.

Also, there must be no air restriction above or below the heat sink to allow for proper convection cooling.

Please reference Illustration 1 for mounting. Requirements as follows:

Note 1: Mounting of Brackets to box shall be accomplished using the (4) ¼-10 x .5" screws.

Align the brackets to the (4) mounting holes located in the rear of the TRACER 2 and tighten to a setting of 28-34 inch-pounds.

Note 2: Mounting of TRACER 2 to Surface

It is recommended that the TRACER 2 be mounted using screws with corrosion resistant properties. The surface should be rigid made of concrete metal or wood. Wood surfaces shall be minimum  $\frac{1}{2}$ " thick wood supported by a minimum size 2" x 4" studding. Mounting anchors should be 300 series stainless steel and a #8 or #10 bolt or screw.

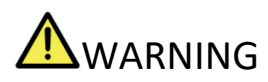

All mounting must be performed by experienced professionals.

Tout montage doit être effectué par des professionnels expérimentés.

# **M**WARNING

Proper installation of AC power, Alarms, and Temperature Sensors must be installed by an experienced professional. At a minimum, all wires for AC, PRTD and all other wiring that leaves enclosure must be inaccessible by users.

Une installation adéquate de l'alimentation secteur, des alarmes et des capteurs de température doit être installée par un professionnel expérimenté. Au minimum, tous les fils pour AC, PRTD et tous les autres câbles sortant du boîtier doivent être inaccessibles par les utilisateurs.

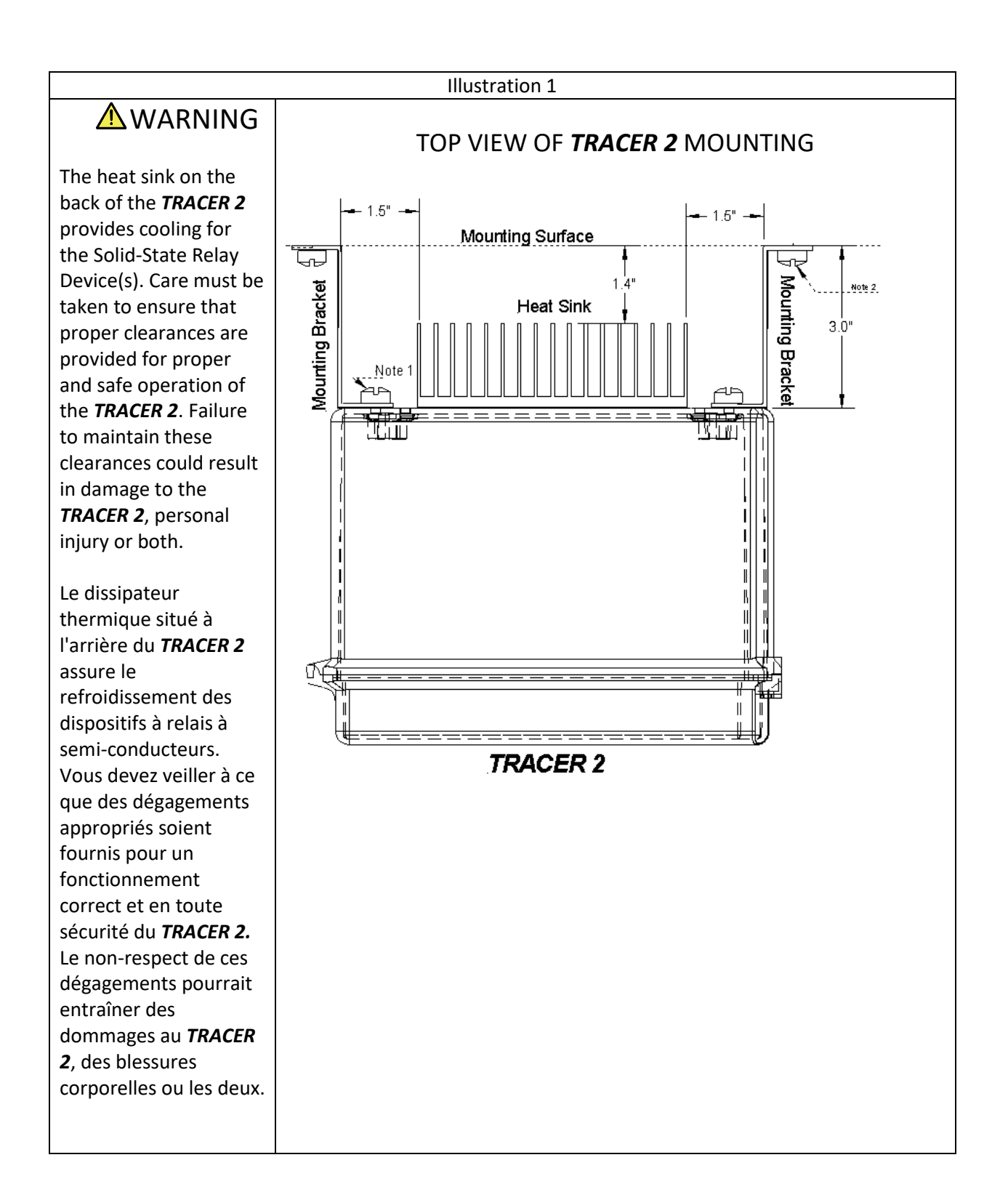

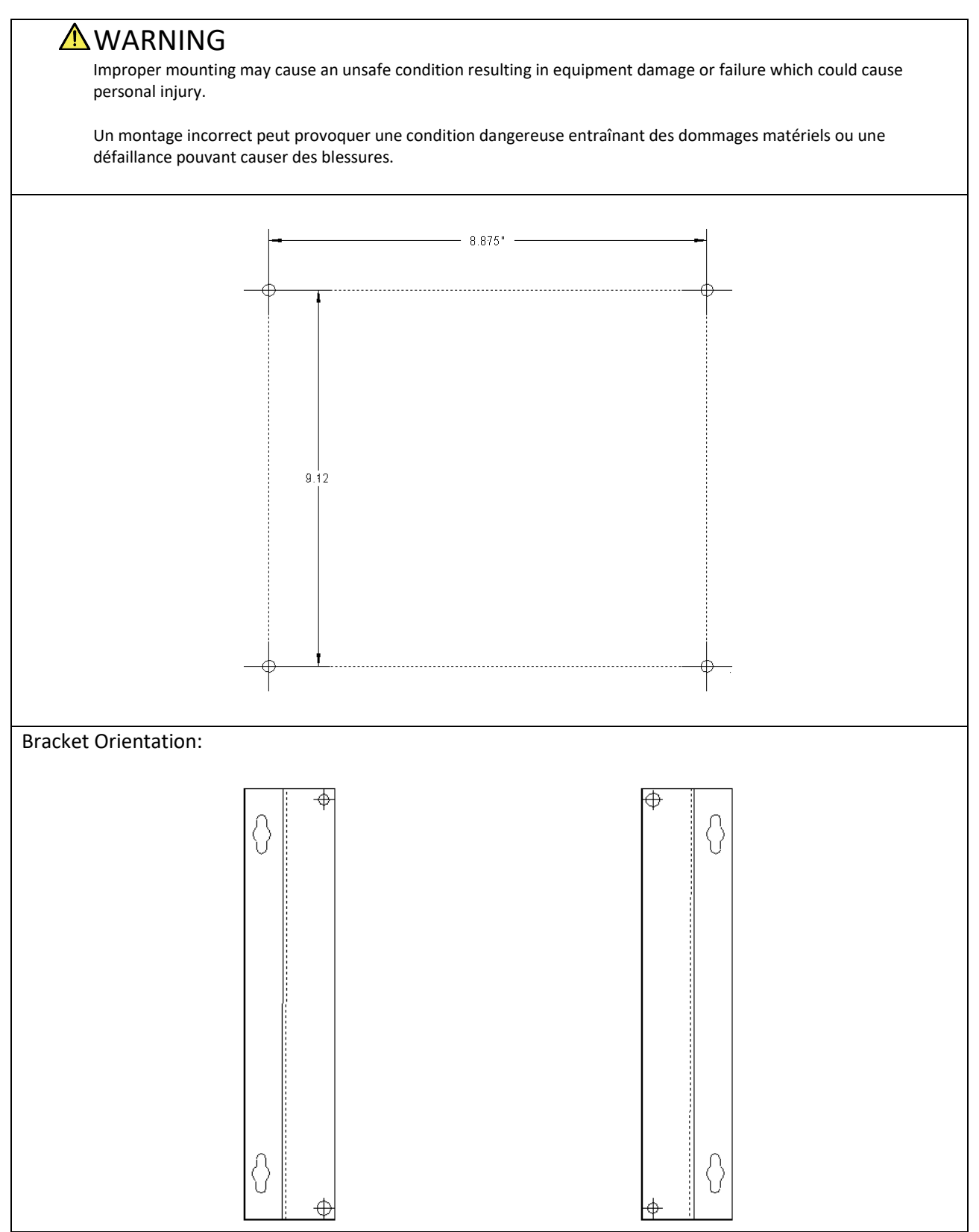

### 7. TRACER 2SS Installation Requirements

The TRACER 2SS must be mounted in a vertical orientation to provide for convection cooling of the Solid-State Relay device(s). It is recommended that the supplied brackets are used for mounting to provide for mechanical stability and proper clearances for heat sink operation.

The heat sink must be kept free of debris and should be inspected every season and cleaned as required using a high-pressure air flow of clean dry air.

Also, there must be no air restriction above or below the heat sink to allow for proper convection cooling.

Please reference Illustration 1A and 1B for mounting. Requirements as follows:

Note 1: Mounting of Brackets to box shall be accomplished using the supplied (4) M6 screws, washers and nuts. Install the brackets as shown in Illustration 1B. Align the brackets to the (4) mounting holes located in the rear of the TRACER 2 and tighten to a setting of 27-33 inch-pounds.

Note 2: Mounting of TRACER 2 to Surface

It is recommended that the TRACER 2 be mounted using screws with corrosion resistant properties. The surface should be rigid made of concrete metal or wood. Wood surfaces shall be minimum  $\frac{1}{2}$ " thick wood supported by a minimum size 2" x 4" studding. Mounting anchors should be 300 series stainless steel and a #8 or #10 bolt or screw. Refer to attached illustrations for dimensions and orientation.

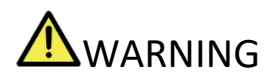

All mounting must be performed by experienced professionals.

Tout montage doit être effectué par des professionnels expérimentés.

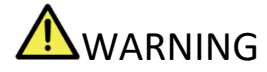

Proper installation of AC power, Alarms, and Temperature Sensors must be installed by an experienced professional. At a minimum, all wires for AC, PRTD and all other wiring that leaves enclosure must be inaccessible by users.

Une installation adéquate de l'alimentation secteur, des alarmes et des capteurs de température doit être installée par un professionnel expérimenté. Au minimum, tous les fils pour AC, PRTD et tous les autres câbles sortant du boîtier doivent être inaccessibles par les utilisateurs.

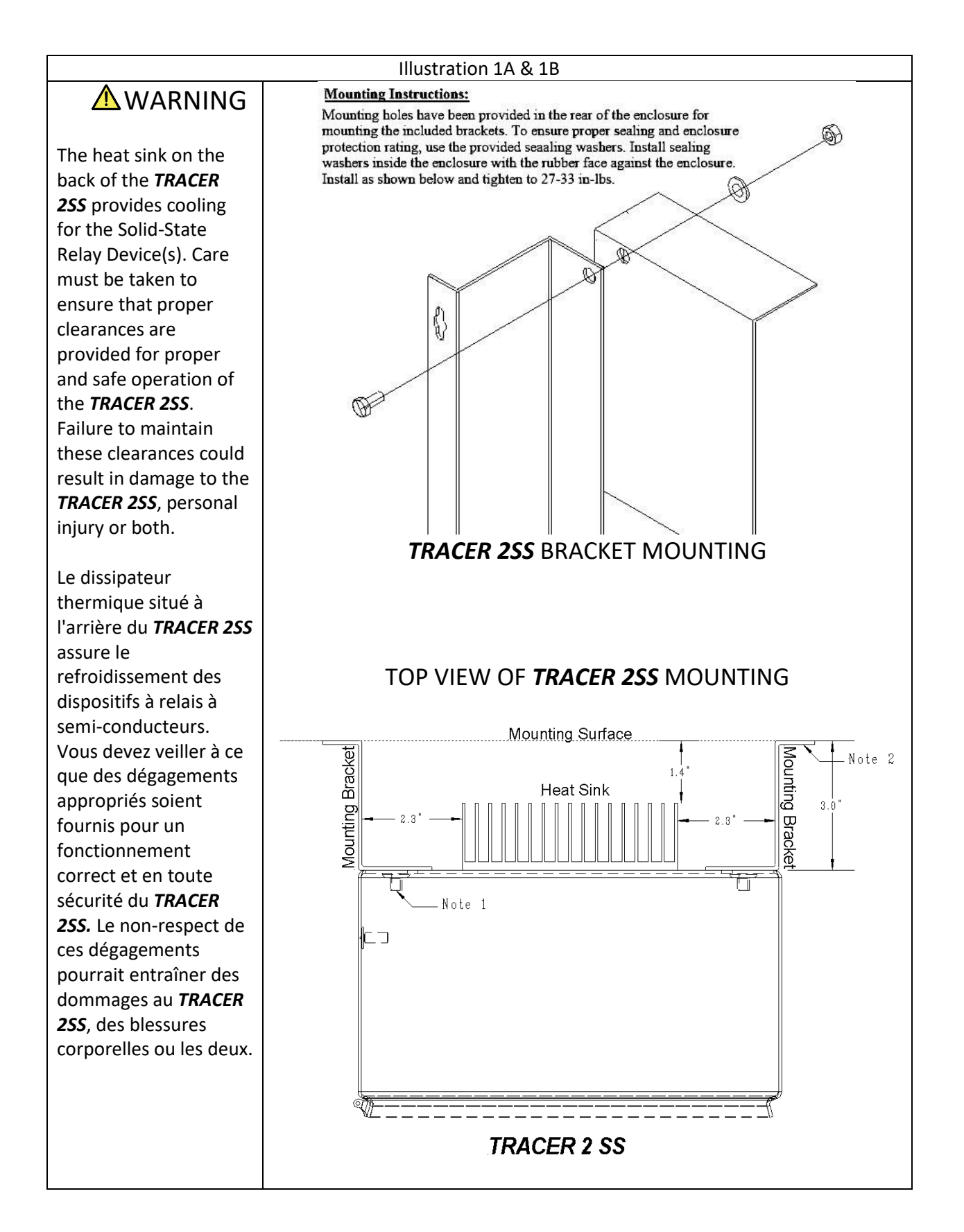

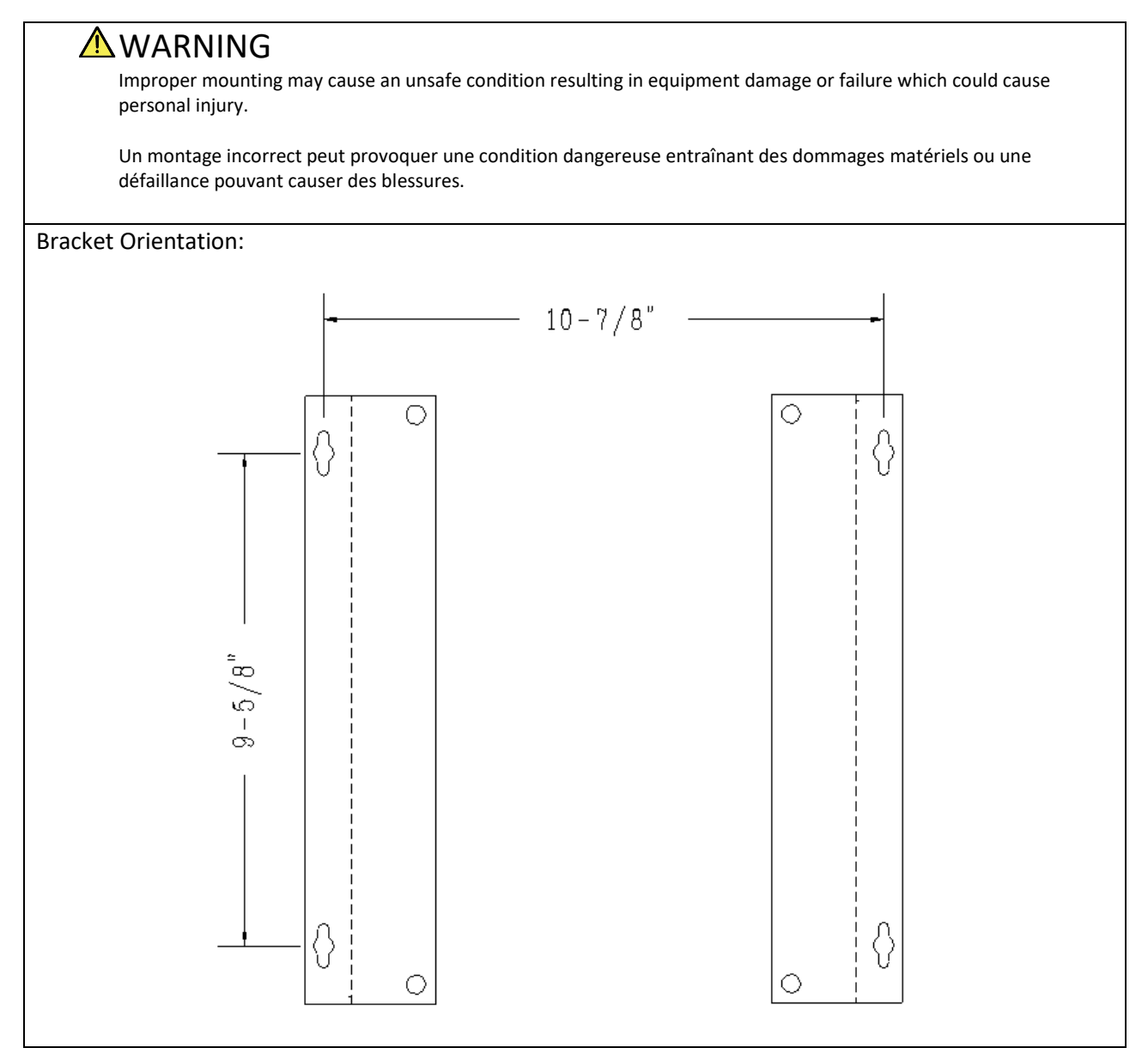

### 8. Operation

### a. Power Board

The **TRACER 2** is available in both 1 circuit and 2 circuit configurations. The product is configured, tested and calibrated at the factory. On 2 circuit devices, each circuit has its own power board. Each power board has its own set of parameter configurations as detailed in this manual.

Each power board has the ability to monitor and alarm based on low process temperature, high process temperature, low load current, high load current, and ground fault current. Operation when fault(s) are present is detailed in a subsequent section of the manual.

### b. Controller Board

The **TRACER 2** controller board is also configurable through parameter menu variables. The controller board controls one or both circuits and therefore has only one set of parameter screens. The real time clock calendar, memory, battery backup and display are contained on this board.

The battery is used for providing power to the Real Time Clock Calendar in the event of a power outage. Parametric **TRACER 2** configuration data is stored in nonvolatile memory that does not require the battery, so loss of power will not require system parameter re-configuration.

The battery should be replaced by a certified Electrician before every season or on an annual basis, whichever is shortest. Battery specification:

Manufacturer: Panasonic – BSG Manufacturer Part Number: CR2032 Description: BATTERY LITHIUM 3V COIN 20MM

### 9. Navigation

The **TRACER 2** interface contains six keys:

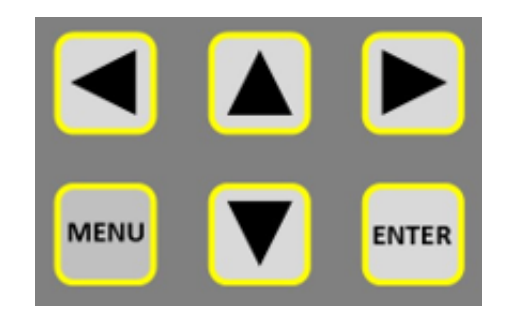

is used to scroll through the available menus.

Once in a desired menu, use  $\blacksquare$ ,  $\blacksquare$ ,  $\blacksquare$ ,  $\blacksquare$ ,  $\blacksquare$  to navigate through the fields on the screen. As you navigate through the fields, the selected field(s) will be highlighted.

For example:

| In this screen, "NEXT" is selected. Temperature Menu - Circuit 2 2/2<br>Set Temp                       |  |  |  |  |
|----------------------------------------------------------------------------------------------------|--|--|--|--|
| Lo Temp Alarm                                                                                          |  |  |  |  |
| Hi Temp Alarm                                                                                          |  |  |  |  |
| Prb 1 Length                                                                                           |  |  |  |  |
| Prb1 Gauge                                                                                             |  |  |  |  |
| Prib2 Length Reb2 Course                                                                               |  |  |  |  |
| Finz Gauge                                                                                             |  |  |  |  |
| Next Back Exit                                                                                         |  |  |  |  |
| When the desired field is selected, will select the feature.                                           |  |  |  |  |
| For example, in the screen shown above, Temperature Menu - Circuit 2 22                                |  |  |  |  |
| Set Temp                                                                                               |  |  |  |  |
| depressing 💟 will move to and select the Set                                                           |  |  |  |  |
| Temp field as shown here.                                                                              |  |  |  |  |
| Prb 1 Cengui                                                                                           |  |  |  |  |
| Prh2 Length                                                                                            |  |  |  |  |
| Prb2 Gauge                                                                                             |  |  |  |  |
| Next Back Exit                                                                                         |  |  |  |  |
| ENTER Temperature Menu - Circuit 2 2/2                                                                 |  |  |  |  |
| Pressing the 🛄 would select the Set Temp                                                               |  |  |  |  |
| field.                                                                                                 |  |  |  |  |
| Hi Temp Alarm                                                                                          |  |  |  |  |
| Prh1 Length                                                                                            |  |  |  |  |
| Prio 1 Gauge                                                                                           |  |  |  |  |
| Prb2 Congri                                                                                            |  |  |  |  |
|                                                                                                    |  |  |  |  |
|                                                                                                    |  |  |  |  |
| The 🔺 and 🔽 arrows will now adjust the Set Temp value. When the desired value is displayed,            |  |  |  |  |
| depressing will save the value and enable pavigation through the fields                                |  |  |  |  |
|                                                                                                    |  |  |  |  |
| Note that there is a timeout on all screens. If any screen other than the Default Screen is left idle, |  |  |  |  |
| the timer will automatically reset to the Default Screen.                                              |  |  |  |  |

# 10. Programming

Г

| The Menu Select / Password Screen                                                                                                    |                                                                                                    |  |  |  |
|----------------------------------------------------------------------------------------------------|----------------------------------------------------------------------------------------------------|--|--|--|
| <u>CAUTION:</u><br>All programming begins with the selection of<br>items from the Main Menu. After any<br>programming changes are made, it is<br>recommended that the operator resets the unit<br>by cycling power to the device or by pressing the<br>reset switch on the rear of the Display Board (if<br>so equipped).                                                             | Main Menu         Enter Passwoni För Access       Locked         Temperature Menu         Current Menu         Control Menu         Port Menu         System Menu         Factory Service Menu         To Exit, press MENU key.         Use UP/Down To Set PWD, then ENTER                                                            |  |  |  |
| To begin programming, enter the password by<br>pressing to enable password entry. Once<br>selected the password field will display "0***".<br>Use and to enter a value then to enter.<br>The password field must be correctly populated.<br>Once the value is entered, the password field will<br>show the level of security and the appropriate<br>items will be enabled as follows: | Level "USER" Password = 1111<br>Allowed access: Temperature Menu<br>Level "INSTALLER" Password = 2222<br>Allowed access: USER and Current Menu<br>Level "TECHNICIAN" Password = 3333<br>Allowed access: INSTALLER and Control, Port and<br>System Menus.<br>Level "FACTORY" Password = 2112<br>Allowed access: TECHNICIAN and Factory |  |  |  |
| The System Menu will allow modification of the all passwords except for the "FACTORY" password.<br>Once these passwords are changed, the user should document the new pass codes and store them in<br>a secure location.                                                                                                    |                                                                                                    |  |  |  |
| When in program screens, the key will navigate back to the Main Menu in all screens.                                                                                                    |                                                                                                    |  |  |  |

When in this menu, the screen will time out after no key is pressed for 120 seconds. If the timer expires, the user will be required to re-enter a pass code to gain access to programming menus.

| Temperature Menu                                                                                                    |                                                                                                    |
|----------------------------------------------------------------------------------------------------|----------------------------------------------------------------------------------------------------|
| The Temperature Menu defines the set<br>temperature as well as alarm temperatures for<br>the controller as follows: | Temperature Menu - Circuit 2 2/2Set Temp                                                                                                    |
| Set Temp                                                                                                    | The Set Temp determines the temperature at<br>which the controller will regulate the<br>temperature when the controller is set to On/Off<br>or Proportion mode. The Set Temp is compared<br>to the Actual Temp and if the Actual Temp is less<br>than Set Temp – Hysteresis, the output is<br>energized when in On/Off mode. The output will<br>be Off when Actual Temp is greater than or equal<br>to Set Temp. In proportion mode, the output will<br>be on when below proportion band, will<br>proportion within the proportion band and will<br>be off above set temperature. |
| Lo Temp Alarm                                                                                                    | The Lo Temp Alarm determines the temperature<br>at which the Alarms will be activated. If the<br>Actual Temp is less than the Lo Temp Alarm, the<br>controller will enter an alarm condition. The Lo<br>Temp Alarm may be set to OFF by going one<br>degree below minimum setting.                                                                                                    |
| Hi Temp Alarm                                                                                                    | The Hi Temp Alarm determines the temperature<br>at which the Alarms will be activated. If the<br>Actual Temp is greater than the Hi Temp Alarm,<br>the controller will enter an alarm condition. The<br>Hi Temp Alarm may be set to OFF by going one<br>degree above maximum setting.                                                                                                    |
| Prb 1 Length & Prb 1 Gauge                                                                                          | When it is necessary to extend probe lead wire<br>beyond 15 feet, these wire compensation factors<br>are used to ensure proper temperature<br>measurement. Probe lead wire can be between 0<br>and 250 feet. Lead length is entered to the<br>nearest 10 feet. Wire gauge can be between<br>22AWG and 12 AWG of stranded copper wire.                                                                                                    |

| Current Menu                                                                                                    |                                                                                                    |  |  |  |
|----------------------------------------------------------------------------------------------------|----------------------------------------------------------------------------------------------------|--|--|--|
| The Current Menu defines the output current<br>limits, the GFEP limit, and the GFEP alarm actions<br>for the controller as follows: | Current Menu - Circuit 1 1/1         Low Current         High Current         GFEP Set Point         GFEP Alamm         GFEP Latch         Next         Back       Exit                                                                                                    |  |  |  |
| Low Current                                                                                                    | The Low Current determines the current at which<br>the low Current alarm will be activated. The<br>current test will run when the load is energized<br>either by heat demand or AUTO CYCLE. If the<br>measured load current is less than Low Current<br>value, the controller will enter an alarm<br>condition.  |  |  |  |
|                                                                                                    | The Low Current Alarm may be set to OFF by going one key press below minimum setting.                                                                                                    |  |  |  |
| High Current                                                                                                    | The High Current determines the current at<br>which the Current alarm will be activated. The<br>current test will run when the load is energized<br>either by heat demand or AUTO CYCLE. If the<br>measured load current is greater than High<br>Current value, the controller will enter an alarm<br>condition. |  |  |  |
|                                                                                                    | The High Current Alarm may be set to OFF by going one key press above maximum setting.                                                                                                    |  |  |  |
| GFEP Set Point                                                                                                    | The GFEP Set Point determines the fault current<br>through the load loop at which the GFEP Alarm<br>will be activated. If the measured GFEP current is<br>greater than the GFEP Set Point and if the GFEP<br>Alarm is not set to OFF, the controller will enter<br>an alarm condition.                           |  |  |  |
|                                                                                                    | The GFEP Alarm may be set to OFF by going one mA above maximum setting.                                                                                                    |  |  |  |

| Current Menu (continued) |                                                                                                    |
|--------------------------|----------------------------------------------------------------------------------------------------|
| GFEP Alarm               | GFEP Alarm determines the action taken by the<br>controller when a GFEP Alarm is present. The<br>GFEP Alarm can be set to either "Alarm" or<br>"Trip".                                         |
|                          | When GFEP Alarm is present and set to "Alarm"<br>the controller will display an alarm on the Default<br>Menu and continue operating as normal.                                                 |
|                          | When GFEP Alarm is present and set to "Trip" the controller will display an alarm on the Default Menu and the output will be turned OFF.                                                       |
| GFEP Latch               | GFEP Latch determines how the GFEP Alarm will<br>be cleared once it has been detected. The GFEP<br>Latch can be set to either "Auto" or "Latch".                                               |
|                          | When GFEP Latch is set to "Auto", the GFEP<br>Alarm will automatically clear and the controller<br>will revert to normal operation when GFEP<br>current is less than the GFEP Set Point – 5mA. |
|                          | When GFEP Latch is set to "Latch", the controller<br>output will remain OFF until the fault is cleared,<br>and a manual reset of the controller is<br>completed.                               |

| Control Menu 1                                                                                               |                                                                                                    |  |  |  |
|----------------------------------------------------------------------------------------------------|----------------------------------------------------------------------------------------------------|--|--|--|
| The Control Menu 1 determines how the controller will manage the output load. The parameters act as follows: | Control Menu - Circuit 1Page 1/2Control ModeOn / OffHysteresis2Proportion Band12Proportion Time12Capacitive StartOFFManual Percent050 %NextBackExit                                                                                                    |  |  |  |
| Control Mode                                                                                                 | The Control Mode parameter can be set to "Off",<br>"Manual", "On / Off", or "Proportion".                                                                                                    |  |  |  |
|                                                                                                    | When Control Mode is set to "Off", the output<br>will always be Off except when AUTO CYCLE<br>current and/or GFEP tests if these tests are ON.                                                                                                    |  |  |  |
|                                                                                                    | When Control Mode is set to "Manual", the<br>output will be On for the value of Manual<br>Percentage based on a time period of 1 second.                                                                                                    |  |  |  |
|                                                                                                    | When Control Mode is set to "On / Off", the Set<br>Temp is compared to the Actual Temp and if the<br>Actual Temp is less than Set Temp – Hysteresis,<br>the output is On. The output will be Off when<br>Actual Temp is greater than or equal to Set Temp. |  |  |  |
|                                                                                                    | When Control Mode is set to "Proportion", the output will proportion based on the proportion band and proportion time parameters.                                                                                                    |  |  |  |
| Hysteresis                                                                                                   | The Hysteresis determines the dead band for "On<br>/ Off" control mode. Controller will be OFF when<br>sensed temperature is greater than set point and<br>will be ON when temperature drops below<br>Setpoint – Hysteresis.                               |  |  |  |
| Proportion Band                                                                                              | The Proportion Band determines the dead band for "Proportion" control mode.                                                                                                    |  |  |  |
| Proportion Time                                                                                              | The Proportion Time determines the time period for "Proportion" control mode.                                                                                                    |  |  |  |

| Control Menu 1 (continued) |                                                                                                    |
|----------------------------|----------------------------------------------------------------------------------------------------|
| Capacitive Start           | When Capacitive Start is set to On and control is<br>in either ON/OFF or PROPORTION mode, the<br>controller will proportion each time the load is<br>energized. The proprtioning values will<br>proportion for approximately 100 seconds and<br>will slowly ramp the output using a proprietary<br>algorithm. At the end of 100 seconds, the control<br>will go into either ON/OFF or PROPORTION mode<br>depending on parameter settings. |
| Manual Percentage          | When Control Mode is set to "Manual", the<br>output will be On for the value of Manual<br>Percentage based on a time period of 1 second.                                                                                                    |

| Control Menu 2                               |                                                                                                    |
|----------------------------------------------|----------------------------------------------------------------------------------------------------|
| The Control Menu 2 determines how the        | Control Menu - Circuit 1 Page 2/2                                                                                                    |
| controller will manage the temperature       | Sensing Method Probe 1                                                                                                    |
| sensors, probe error, and alarm outputs. The | Pris Error Out % 050 % DC diarm Out Onen On Error                                                                                                    |
| parameters act as follows:                   | AC Alarm Out Open On Error                                                                                                    |
|                                              |                                                                                                    |
|                                              |                                                                                                    |
|                                              |                                                                                                    |
|                                              | Next Back Exit                                                                                                    |
| Sensing Method                               | The Sensing Method parameter can be set to "Probe 1", "Average",<br>"Low Probe", or "High Probe". Circuit 1 has additional options of                                                                                                    |
|                                              | "Ambient 2", "Digital I/O", "Lock Out W/Alarms", "Lock Out<br>wo/Alarms" options. Circuit 2 has an additional option of Ambient 2",<br>"Ambient 1", "Ambient 0", "Circuit 1 Probe", "Digital I/O", "Lock Out<br>w/Alarms", "Lock Out wo/Alarms" options. |
|                                              | When Sensing Method is set to "Probe 1", the Actual Temp will be Probe 1.                                                                                                    |
|                                              | When Sensing Method is set to "Average", the Actual Temp will be (Probe 1 + Probe 2) / 2.                                                                                                    |
|                                              | When Sensing Method is set to "Low Probe", the Actual Temp will be the lower value of Probe 1 and Probe 2.                                                                                                    |
|                                              | When Sensing Method is set to "High Probe", the Actual Temp will be the higher value of Probe 1 and Probe 2.                                                                                                    |
|                                              | When Sensing Method is set to "Use Circuit 1 Probe", circuit 2 will use Circuit 1's probe value.                                                                                                    |
|                                              | For "Ambient" settings, please refer to the table in a later section of<br>the manual titled "Sensor Settings Probe Hierarchy" for details on<br>Ambient operation.                                                                                      |
|                                              | For "MINIMUM 3" and "MINIMUM 4" settings, please refer to the table in a later section of the manual titled "Sensor Settings Probe Hierarchy" for details on Ambient operation.                                                                          |
|                                              | When Digital I/O mode is selected, please refer to the section of the manual titled "Digital I/O Operation".                                                                                                    |
|                                              | For Lock Out w/Alarms and Lock Out wo/alarms, please refer to the section of the manual titled "Lock Out Operation".                                                                                                    |
| Probe Error Output %                         | When a probe error is detected with one probe selected, or if                                                                                                    |
|                                              | two probes are selected and both have errors, the output will                                                                                                    |
|                                              | be On for the value of Probe Error Output % based on a time                                                                                                    |
|                                              | period of 1000 milliseconds.                                                                                                    |
| DC Alarm Out                                 | The DC Alarm Out determines the action of the DC Output                                                                                                    |
|                                              | SSR. The parameter can be set to "Open On Error" or "Close                                                                                                    |
|                                              | On Error". If there is any system alarm the output will act as                                                                                                    |
|                                              | described.                                                                                                    |
| AC Alarm Out                                 | The AC Alarm Out determines the action of the AC Output                                                                                                    |
|                                              | SSR. The parameter can be set to "Open On Error" or "Close                                                                                                    |
|                                              | On Error". If there is any system alarm the output will act as                                                                                                    |
|                                              | described.                                                                                                    |

| Port Menu                                                                                                    |                                                                                                    |
|----------------------------------------------------------------------------------------------------|----------------------------------------------------------------------------------------------------|
| The Port Menu is used to set communication<br>variables for RS485 (standard) and ethernet<br>(optional) configurations. It is also used to set the<br>Auto Cycle parameter. | Port Menu     1/1       BaudRate     19.2K       Parity     None       Port ID     1       IP Address     98.125.82.191       Auto Cycle     0 Hours                                              |
| Baud Rate                                                                                                    | The Baud Rate parameter can be set to 2.4k,4.8k,9.6k,19.2k,38.4k,56.0k                                                                                                    |
| Parity                                                                                                    | The Parity parameter can be set to Even / Odd / None.                                                                                                    |
| Port ID                                                                                                    | The Port ID parameter can be set to 0 to 255.                                                                                                    |
| IP Address                                                                                                    | The IP Address parameter is a read only parameter established over network.                                                                                                    |
| Auto Cycle                                                                                                    | The auto cycle ensures that the Current Limit and<br>GFEP tests are run at least at the interval<br>specified by the user. The AUTO CYCLE can be set<br>to 0 hours (OFF), or from 1 to 999 hours. |

| System RTCC Menu                                                                                              |                       |          |  |  |
|----------------------------------------------------------------------------------------------------|-----------------------|----------|--|--|
|                                                                                                    | System Menu           | Page 1/2 |  |  |
| The System RTCC Menu is used for setting the real time clock calendar. Hours are set it 12-hour AM/PM format. | Year                  | 2018     |  |  |
|                                                                                                    | Month                 | April    |  |  |
|                                                                                                    | Day Of Month          | 80       |  |  |
|                                                                                                    | Day Of Week           | Sunday   |  |  |
|                                                                                                    | Hour                  | 12       |  |  |
|                                                                                                    | Minute                | 26       |  |  |
|                                                                                                    | AM / PM               | PM       |  |  |
|                                                                                                    | Next No Save Save & E | xit Exit |  |  |

| System Settings and Passwords                                                                                                    |                                                                                                    |
|----------------------------------------------------------------------------------------------------|----------------------------------------------------------------------------------------------------|
| The System Settings and Password Menu allows<br>for configuration of the main processor board<br>and saves user configurable passwords.<br>The parameters act as follows: | System MenuPage 2/2Button ChipOnTemp. Scale°FPasswortl Level 11111Passwortl Level 22222Passwortl Level 33333Passwortl Level 42112Reset To DefaultNoNextBackExit |
| Button Chirp                                                                                                    | The Button Chirp Parameter turns the audible keypad chirp on or off.                                                                                            |
| Temp. Scale                                                                                                    | The Temp Scale parameter sets the unit of measure between Fahrenheit and Celsius.                                                                               |
| Password Level 1                                                                                                    | The Password Level 1 sets User password.                                                                                                    |
| Password Level 2                                                                                                    | The Password Level 2 sets Installer password.                                                                                                    |
| Password Level 3                                                                                                    | The Password Level 3 sets Technician password.                                                                                                    |
| Password Level 4                                                                                                    | The Password Level 4 is hard coded for Factory Service password.                                                                                                |
| Reset To Default                                                                                                    | When set to "Yes-Use Caution" and enter is<br>pressed, the processor will be re-programmed<br>with default settings. Note all changes will be<br>over written.  |

#### Parameter Summary and Default Settings 11.

| Screen Banner | Item                     | Use                                      | Default       | Min                   | Max                   | Other                 | UOM          |
|---------------|--------------------------|------------------------------------------|---------------|-----------------------|-----------------------|-----------------------|--------------|
| TEMP. MENU    | Set Temperature          | Target Temperature Set By User           | 45F/7C        | OFF,-80F/-60C         | 999F/530C             |                       | F/C          |
| TEMP. MENU    | Low Temp. Alarm          | Low Temperature Alarm                    | 40F/4C        | -80F/-60C             | 999F/530C             | Off                   | F/C          |
| TEMP. MENU    | High Temp. Alarm         | High Temperature Alarm                   | 180F/82C      | -80F/-60C             | 999F/530C             | Off                   | F/C          |
| TEMP. MENU    | Probe Length             | Sensor Extended Lead Length Compensation | 0             | 0                     | 250                   |                       | Feet         |
| TEMP. MENU    | Probe Gauge              | Sensor Extended Lead Gauge Compensation  | 24            | 12,14,16,18           | ,20,22,24             |                       | AWG          |
|               |                          |                                          |               |                       |                       |                       |              |
| CURRENT MENU  | Low Current Alarm        | Low limit for load current               | 0.1           | 0.1                   | 50.0                  | Off                   | A            |
| CURRENT MENU  | High Current Alarm       | High limit for load current              | 40.0          | 0.1                   | 50.0                  | Off                   | A            |
| CURRENT MENU  | GFEP Alarm               | GFEP Set Point                           | 30.0          | 30.0                  | 150.0                 | Off                   | mA           |
| CURRENT MENU  | GFEP Trip                | On GFEP Error Trip or Alarm              | Trip          | Alarm - Alarm Oni     | y NO CIFCUIT I FIP    |                       |              |
| -             |                          |                                          |               | Auto rocot orror      | and trip when erro    | r is recolved         |              |
| CURRENT MENU  | GFEP Latch               | On GFEP Error Latch or Auto              | Latch         | Auto - reset error    | until orror is cloare | or is resolved        |              |
|               |                          |                                          |               | Lateri - noiu error   |                       | a                     |              |
|               |                          |                                          |               | Off - Controller is   | Off                   | 1                     |              |
|               |                          |                                          |               | Manual - Controlle    | er 1 to 100% Outpu    | ut                    |              |
| CONTROL MENU  | Control Mode             | Control Operation                        | On/Off        | On / Off - Automa     | tic operation         |                       |              |
|               |                          |                                          |               | Proportion - Prop     | ortion Operation      |                       |              |
| CONTROL MENU  | Hysteresis               | Dead band for On / Off Control           | 2             | 2                     | 100                   |                       | F & C        |
| CONTROL MENU  | Proportioning Band       | Proportion dead band                     | 10            | 2                     | 100                   |                       | F&C          |
| CONTROL MENU  | Proportioning Time       | Proportion Time                          | 10            | 2                     | 100                   |                       | seconds      |
| CONTROL MENU  | Capacitive Start         | Slow start for circuit protection        | ON            | On                    | Off                   |                       |              |
| CONTROL MENU  | Manual Percent           | Percentage On In Manual Mode             | 50            | 0                     | 100                   |                       |              |
|               |                          |                                          |               |                       |                       |                       |              |
|               |                          |                                          |               |                       | Probe 1 - u           | ses PRB1              |              |
|               |                          |                                          |               |                       | Average of PI         | RB1 & PRB2            |              |
|               |                          |                                          |               | Lower of PRB1 & PRB2  |                       |                       |              |
|               |                          |                                          |               | Higher of PRB1 & PRB2 |                       |                       |              |
|               |                          |                                          |               |                       | Ambie                 | ent 2                 |              |
|               |                          |                                          |               | Mi                    | nimum 3 (Only Ava     | ailable on Circuit 1  | 1            |
| CONTROL MENU  | Sensing Method           | Determines how sensors are used          | Probe 1       | Mi                    | nimum 4 (Only Ava     | ailable on Circuit 1) | 2            |
|               |                          |                                          |               | A                     | mbient 1 (Only Ava    | ilable on Circuit 2)  |              |
|               |                          |                                          |               | A                     | mbient 0 (Only Ava    | ilable on Circuit 2)  | 2)           |
|               |                          |                                          |               | Circ                  | uit 1 Probe (Only A   | vailable on Circuit   | 2)           |
|               |                          |                                          |               |                       | Digital               | I/U                   |              |
|               |                          |                                          |               |                       | Lock Out v            | V/AldTITS             |              |
|               | Output On Failed Sensor  | Output power when sensor fails           | 100%          | 0%                    | 100%                  | -                     |              |
|               | DC Alarm Output On Fault | Determines alarm output configuration    | Open On Error | Open On Err           | Close On Error        |                       | dry contacts |
|               | AC Alarm Output On Fault | Determines alarm output configuration    | Open On Error | Open On Err           | Closed On Error       |                       | dry contacts |
|               |                          |                                          | open on End   | - p                   | closed on End         |                       |              |
| PORT MENU     | Baud Rate                | Communication rate for serial comm       | 9.6K          |                       | 2.4k,4.8k,9.6k,19     | .2k,38.4k,56.0k       |              |
| PORT MENU     | Parity                   | Parity bit for serial comm               | None          |                       | Even/Od               | d/None                |              |
| PORT MENU     | ID                       | Unique controller address                | 1             |                       | 0 to 2                | 255                   |              |
| PORT MENU     | IP Address               | Internet Protocol Address                | Read Only     | Read                  | only parameter est    | ablished over netw    | vork         |
| PORT MENU     | Auto Cycle               | Auto Cycle Test Time                     | 1             | 0=OFF                 | 99                    | -                     | Hours        |
|               |                          |                                          |               |                       |                       |                       |              |
| SYSTEM MENU   | Year                     | 4                                        | 2001          |                       |                       |                       |              |
| SYSTEM MENU   | Month                    |                                          | January       |                       |                       |                       |              |
| SYSTEM MENU   | Day Of Month             |                                          | 1             |                       |                       |                       |              |
| SYSTEM MENU   | Day Of Week              | Real Time Clock Calendar                 | Monday        |                       |                       |                       |              |
| SYSTEM MENU   | Hour                     | 4                                        | 12            |                       |                       |                       |              |
| SYSTEM MENU   | Minute                   | 4                                        | 00            |                       |                       |                       |              |
| SYSTEM MENU   | AIVI / PIVI              |                                          | AIVI          |                       |                       |                       |              |
| SYSTEM MEN    | Button Chirn             | Turns button chirp on or off             | 05            | 0.5                   | 0#                    |                       |              |
| SYSTEM MENU   | Temperature Scalo        | Selects degrees E or C                   | Eabrenheit    | 5                     | Celsius               | <u> </u>              |              |
| SYSTEM MENU   | Password 1               | Password for Setup-LISEP                 | 1111          | r<br>1000             | 9990                  |                       |              |
| SYSTEM MENU   | Password 2               | Password for Setup-Usen                  | 2222          | 1000                  | 9999                  |                       |              |
| SYSTEM MENU   | Password 3               | Password for Setup-Installer             | 3333          | 1000                  | 9999                  |                       |              |
| SYSTEM MENU   | Password 4               | Password for Setup Feature               |               | 2112                  | 2112                  |                       |              |
| SYSTEM MENU   | Reset All To Default     | Resets all variables to factory default  | No            | Yes -Use Caution      | No                    |                       |              |
|               |                          |                                          |               |                       | -                     | •                     | i            |

<sup>&</sup>lt;sup>1</sup> Only available on 7300-13001-81 Configuration <sup>2</sup> Only available on 7300-13001-81 Configuration <sup>3</sup> Digital I/O overrides all Control Modes

### 12. Security Levels

# Navigation Flow Chart for TRACER2

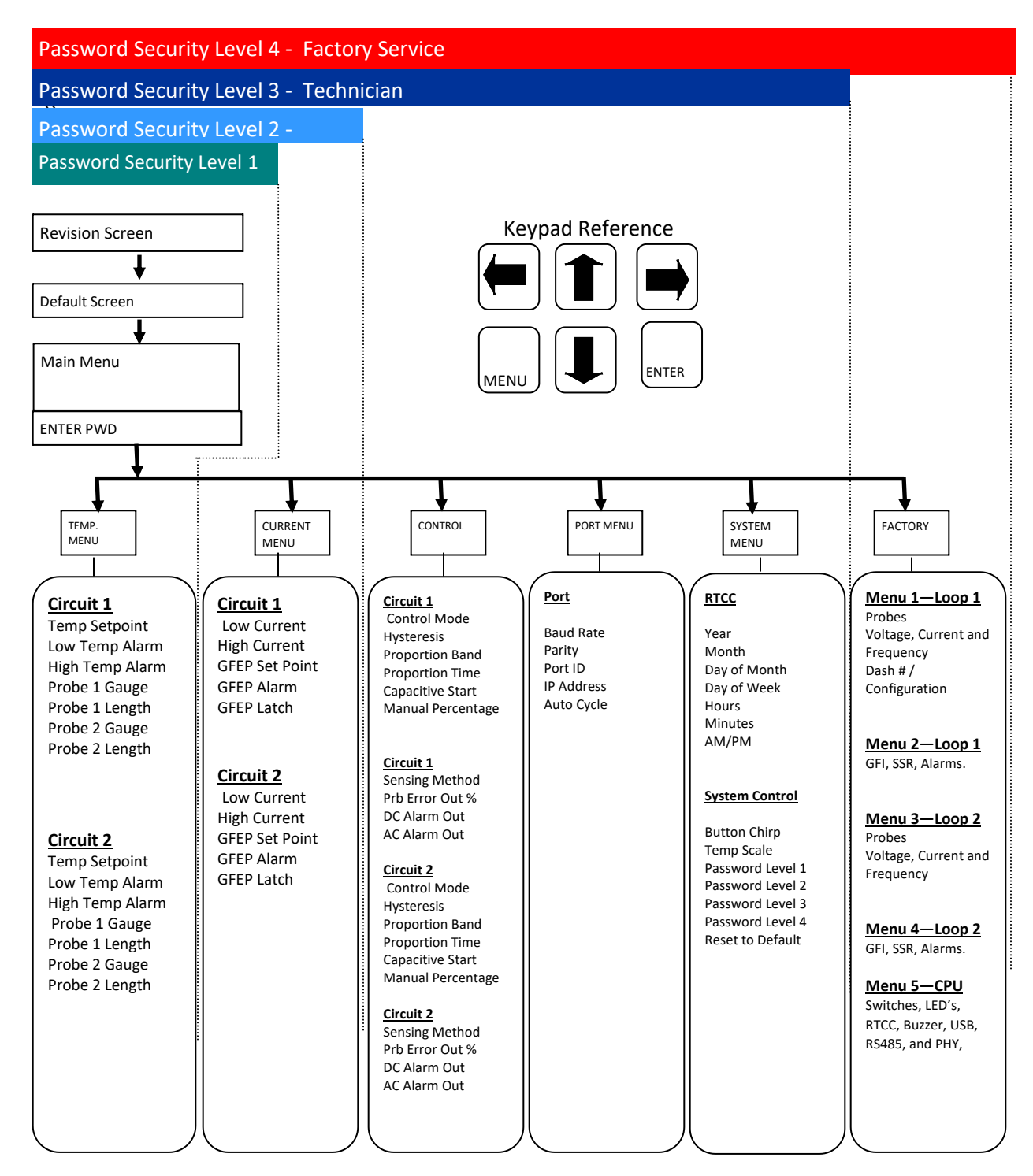

# 13. Alarms and Error Handling

### **Temperature Alarms**

These alarms run continuously whenever controller is ON and the alarm is not turned OFF:

| Alarm Condition  | Setting   | AC Alarm Out             | DC Alarm Out             | Alarm | Panel     | Notes                          |
|------------------|-----------|--------------------------|--------------------------|-------|-----------|--------------------------------|
|                  | Variable  |                          |                          | LED   | Display   |                                |
| Low Temp. Alarm  | Low Temp  | Open or Closed depending | Open or Closed depending | On    | Low Temp  | Alarm cleared automatically    |
|                  |           | on parameter: AC Alarm   | on parameter: DC Alarm   |       | Circuit # | when process temperature falls |
|                  |           | Output                   | Output                   |       |           | within limits.                 |
| High Temp. Alarm | High Temp | Open or Closed depending | Open or Closed depending | On    | High Temp | Alarm cleared automatically    |
|                  |           | on parameter: AC Alarm   | on parameter: DC Alarm   |       | Circuit # | when process temperature falls |
|                  |           | Output                   | Output                   |       |           | within limits.                 |

#### **Current Alarms**

Output current is tested whenever the output is ON, and once every AUTO CYCLE TIME whenever the alarms are not set to OFF.

| Alarm Condition       | Setting<br>Variable | AC Alarm Out                                                 | DC Alarm Out                                                 | Front<br>Panel LED | Front<br>Panel<br>Display    | Notes                                                         |
|-----------------------|---------------------|--------------------------------------------------------------|--------------------------------------------------------------|--------------------|------------------------------|---------------------------------------------------------------|
| Low Current<br>Alarm  | Low Current         | Open or Closed depending<br>on parameter: AC Alarm<br>Output | Open or Closed depending<br>on parameter: DC Alarm<br>Output | On                 | Low<br>Current<br>Circuit #  | Alarm cleared automatically when current falls within limits. |
| High Current<br>Alarm | High Current        | Open or Closed depending<br>on parameter: AC Alarm<br>Output | Open or Closed depending<br>on parameter: DC Alarm<br>Output | On                 | High<br>Current<br>Circuit # | Alarm cleared automatically when current falls within limits. |

### **GFEP** Alarms

Ground Fault Equipment Protection Alarm is continuously tested when output is ON and once every AUTO CYCLE TIME if not set to OFF and operates as follows:

| GFEP Alarm | GFEP Latch | Output    | Auto Cycle Self-Test | Alarm LED with GFEP    | Alarm Relays                    | Notes                     |
|------------|------------|-----------|----------------------|------------------------|---------------------------------|---------------------------|
| Setting    | Setting    |           | if not set to zero   | Error                  |                                 |                           |
| Trip       | Latch      | Off       | Disabled             | LED blinks and must be | Active and must be manually     | Must Manually reset alarm |
|            |            |           |                      | manually reset after   | reset after GFEP error          |                           |
|            |            |           |                      | GFEP error detected    | detected                        |                           |
| Trip       | Auto       | Regulates | Enabled              | LED Blinks when GFEP   | Active if GFEP active off when  | No GFEP Fault detected    |
|            |            | Temp.     |                      | error is present.      | output is turned off.           | resets alarm              |
| Alarm      | Latch      | Regulates | Enabled              | LED blinks and must be | Active and must be manually     | Must Manually reset alarm |
|            |            | Temp.     |                      | manually reset after   | reset after GFEP error          |                           |
|            |            |           |                      | GFEP error detected    | detected                        |                           |
| Alarm      | Auto       | Regulates | Enabled              | LED Blinks when GFEP   | Active if GFEP active, off when | No GFEP Fault detected    |
|            |            | Temp.     |                      | error is present.      | output is turned off.           | resets alarm              |

### Probe Alarms

Probes are tested continuously whenever controller is ON.

| Parameter         | Setting                       | Condition                          | Front<br>Panel<br>LED | Front Panel Display                                      | SSR Output                                                   | AC Alarm Out                                    | DC Alarm Out                                    | Notes                                    |
|-------------------|-------------------------------|------------------------------------|-----------------------|----------------------------------------------------------|--------------------------------------------------------------|-------------------------------------------------|-------------------------------------------------|------------------------------------------|
| Sensing<br>Method | Digital I/O                   | Probe 1<br>Error: Open<br>or Short | None                  | None                                                     | None                                                         | None                                            | None                                            | N/A                                      |
|                   | Probe 1 &<br>Lockout<br>Modes | Probe 1<br>Error: Open<br>or Short | Lit                   | Prb 1 Open or<br>Prb 1 Short<br>Actual Temp displays ""  | Set output to value<br>in parameter: Probe<br>Error Output % | Open or Closed<br>depending on<br>parameter: AC | Open or Closed<br>depending on<br>parameter: DC | Error resets<br>when probe<br>returns to |
|                   | Average or<br>Low Probe       | 1 probe<br>error                   | Lit                   | Prb X Open<br>or<br>Prb X Short                          | Normal operation<br>using valid probe.                       | Alarm Output                                    | Alarm Output                                    | normal<br>operation.                     |
|                   | High Probe                    | 2 probe<br>errors                  | Lit                   | Prb X Open or<br>Prb X Short<br>Actual Temp, displays "" | Set output to value<br>in parameter: Probe<br>Error Output % |                                                 |                                                 |                                          |
|                   | MINIMUM 3                     | 1 or 2<br>probe<br>errors          |                       | Prb X Open<br>or<br>Prb X Short                          | Normal operation using valid probe.                          |                                                 |                                                 |                                          |
|                   |                               | 3 probe<br>errors                  |                       | Prb X Open or<br>Prb X Short<br>Actual Temp. displays "" | Set output to value<br>in parameter: Probe<br>Error Output % |                                                 |                                                 |                                          |
|                   | MINIMUM 4                     | 1, 2 or 3<br>probe<br>errors       |                       | Prb X Open<br>or<br>Prb X Short                          | Normal operation using valid probe.                          |                                                 |                                                 |                                          |
|                   |                               | 4 probe<br>errors                  |                       | Prb X Open or<br>Prb X Short<br>Actual Temp. displays "" | Set output to value<br>in parameter: Probe<br>Error Output % |                                                 |                                                 |                                          |
|                   | Ambient                       | Any Probe<br>error                 | Lit                   | Prb X Open or Prb X Short<br>Actual Temp. displays ""    | Set output to value<br>in parameter: Probe<br>Error Output % |                                                 |                                                 |                                          |

### 14. Sensor Settings Probe Hierarchy

The following table identifies SENSING METHOD settings and the probe used for process and alarms. It is the responsibility of the installer to properly manage parametric settings and install probes for correct operation. In addition to this table, please review the Alarms and Error Handling section of this manual.

| SENSING METHOD |                 | CIF      | RCUIT 1 | CIRCU    | CIRCUIT 2 |  |  |
|----------------|-----------------|----------|---------|----------|-----------|--|--|
| Circuit 1      | Circuit 2       | PROBE 1  | PROBE 2 | PROBE 1  | PROBE 2   |  |  |
| PROBE 1        | -               | BOTH     |         |          |           |  |  |
| AVERAGE        | -               | BOTH     | BOTH    |          |           |  |  |
| LOW PROBE      | -               | BOTH     | BOTH    |          |           |  |  |
| HIGH PROBE     | -               | BOTH     | BOTH    |          |           |  |  |
| AMBIENT 2      | -               | PROCESS  | ALARM   |          |           |  |  |
| MINIMUM 3      | -               | BOTH     | вотн    | вотн     |           |  |  |
| MINIMUM 4      | -               | BOTH     | BOTH    | вотн     | BOTH      |  |  |
| DIGITAL I/O    | -               | NOT USED | CONTROL |          |           |  |  |
| LOCKOUT        | -               | BOTH     | LOCKOUT |          |           |  |  |
| -              | PROBE 1         |          |         | BOTH     |           |  |  |
| -              | AVERAGE         |          |         | вотн     | BOTH      |  |  |
| -              | LOW PROBE       |          |         | вотн     | BOTH      |  |  |
| -              | HIGH PROBE      |          |         | BOTH     | BOTH      |  |  |
| -              | AMBIENT 2       |          |         | PROCESS  | ALARM     |  |  |
| -              | AMBIENT 1       | PROCESS  |         |          | ALARM     |  |  |
| -              | AMBIENT 0       | PROCESS  | ALARM   |          |           |  |  |
| -              | CIRCUIT 1 PROBE | BOTH     |         |          |           |  |  |
| -              | DIGITAL I/O     |          |         | NOT USED | CONTROL   |  |  |
| -              | LOCKOUT         |          |         | вотн     | LOCKOUT   |  |  |

PROCESS = USED FOR PROCESS TEMPERATURE

ALARM = USED FOR ALARM TEMPERATURE

BOTH = USED FOR PROCESS AND ALARM TEMPERATURE

LOCKOUT = USED TO DISABLE LOOP OPERATION

CONTROL = USED TO CONTROL LOOP OPERATION - NO PROBE ERRORS

### 15. Auto Cycle

The auto cycle ensures that the Current Limit and GFEP tests are run at least at the interval specified by the user. The AUTO CYCLE can be set to 0 hours (OFF), or from 1 to 999 hours.

The GFEP test is always active and will run whenever the output is ON, either by heat demand or AUTO CYCLE test.

The Current Limit test is run every time the current is applied to the load except when Capacitive Start is enabled. In the case of Capacitive start, the Current Limit test will only be run after the Capacitive Start process reaches 100%

Every time the Current Limit test is run, the Auto Cycle timer is reset. This means that it is possible that the Auto Cycle will never activate if in the normal operation:

- 1) Current is applied to the load for a long enough period for the Current Limit test to run if Capacitive start is disabled.
- 2) Current is applied to the load for a long enough period for the Current Limit test to run after Capacitive start has achieved 100% and Capacitive start is enabled

Without Capacitive Start the Auto cycle test will only take a few seconds.

With Capacitive Start the Auto cycle test will complete is > 100 seconds.

### 16. Circuit Configuration For 1 or 2 Circuit Display

### 

# When changing the configuration number, all parameters must be reset as it is possible for invalid configurations may exist in some circumstances. Always change configuration setting before configuring remaining parameters.

In some installations it may be desirable to use a 2 circuit TRACER 2 as a one circuit device. This is common for critical applications where a spare circuit may be desired or when a future expansion is planned. When using a two circuit TRACER 2 as a 1 circuit device, you may change the display to show only circuit 1. Follow these instructions:

- 1. Navigate to the "Factory Service Menu" by following instructions in Programming Section of this manual.
- 2. Select Factory Level Security.
- 3. Navigate to the system configuration setting ("7300-13001-??).
- 4. Select the appropriate number using the table shown in the Models And Part Numbers section of this manual.

### 17. DIGITAL I/O Operation

When Digital I/O Operation is selected, the TRACER 2 monitors the PROBE 2 input. Connect a dry contact to Probe 2 pins 1 and 3 (please refer to Wiring Diagrams in the manual for connection details). Caution should be used to ensure that the connected device is an open / close switch contact with no voltage or current applied. Failure to do so may harm the TRACER 2 device and void warranty. Multiple TRACER 2 loops can have the Probe 2 input connected in parallel. Caution should be taken to keep all pins connected correctly. Failure to do so may harm the TRACER 2 device and void warranty.

When DIGITAL I/O operation is selected the TRACER 2 will read Probe 2 input. If the remote switch connected to Probe 2 is closed (See Note 1), the TRACER 2 output will be on and the Actual Temperature field will display "On". If the remote switch connected to Probe 2 is open (See Note 2), the TRACER 2 output will be off and the Actual Temperature field will display "Off". If Circuit 2 is set to "Circuit 1 Probe", circuit 2 will operate from Circuit 1 inputs.

In this mode, no temperature sensor is used. Low temperature and High Temperature Alarms will be disabled.

Note 1: The input resistance of the switch and wire connected to PROBE 2 must be less than 50 Ohms when closed. So maximum distance when using 22AWG wire is approximately 1500 feet.

Note 2: Digital input will be considered open when resistance connected to PROBE 2 is greater than 60 Ohms.

### 18. Lock Out Operation

When Lock Out w/Alarms or Lock Out wo/alarms operation is selected, the TRACER 2 monitors Probe 2. Connect a dry contact to Probe 2 pins 1 and 3 (please refer to Wiring Diagrams in the manual for connection details). Caution should be used to ensure that the connected device is an open / close switch contact with no voltage or current applied. Failure to do so may harm the TRACER 2 device and void warranty.

When Lock Out w/Alarms or Lock Out wo/alarms operation is selected the TRACER 2 will read the Probe 2 input. If Probe 2 is closed (See Note 1), the TRACER 2 will operate normally and control temperature using the process temperature measured on PROBE 1. If the remote switch connected to Probe 2 is open (see Note 2), the TRACER 2 will turn the output off and display "LOCKED" in the actual temperature field.

When Lock Out w/Alarms is selected, all temperature alarms will operate as specified in the TRACER 2 operating manual and in accordance with user parametric settings.

When Lock Out wo/alarms is selected, the low temperature alarm and high temperature alarm will work normally when the unit is not "LOCKED", and when the unit is "LOCKED" the low temperature and high temperature alarms will be disabled.

Note 1: The input resistance of the switch and wire connected to PROBE 2 must be less than 50 Ohms when closed. So maximum distance when using 22AWG wire is approximately 1500 feet.

Note 2: Digital input will be considered open when resistance connected to PROBE 2 is greater than 60 Ohms.

## 19. Special 2 Circuit Configuration for 7300-13001-<u>81</u>

#### 

# When changing the configuration number, all parameters must be reset as it is possible for invalid configurations may exist in some circumstances. Always change configuration setting before configuring remaining parameters.

In some installations it may be desirable to use a 2 circuit TRACER 2 as a one circuit device with all four available probes measuring a minimum temperature of either 3 or 4 of the probes. To select this special configuration, you must have a 2 circuit TRACER 2 set to 7300-1300-?? = 81. This is set using the Factory Service screen. To change this option:

- 1. Navigate to the "Factory Service Menu" by following instructions in Programming Section of this manual.
- 2. Select Factory Level Security.
- 3. Navigate to the system configuration setting ("7300-13001-??).
- 4. Select 81 option.

Once this option is set, the Sensing Method in the Control Menu – Circuit 1 will reveal two additional options called Minimum 3 and Minimum 4. If these options are selected, the TRACER 2 will use the lowest probe temperature as the Actual Temperature. When Minimum 3 is selected, Circuit 1 Probes 1 and 2 and Circuit 2 Probe 1 will be active. When Minimum 4 is selected all four probes will be active.

### 20. Mechanical Drawing

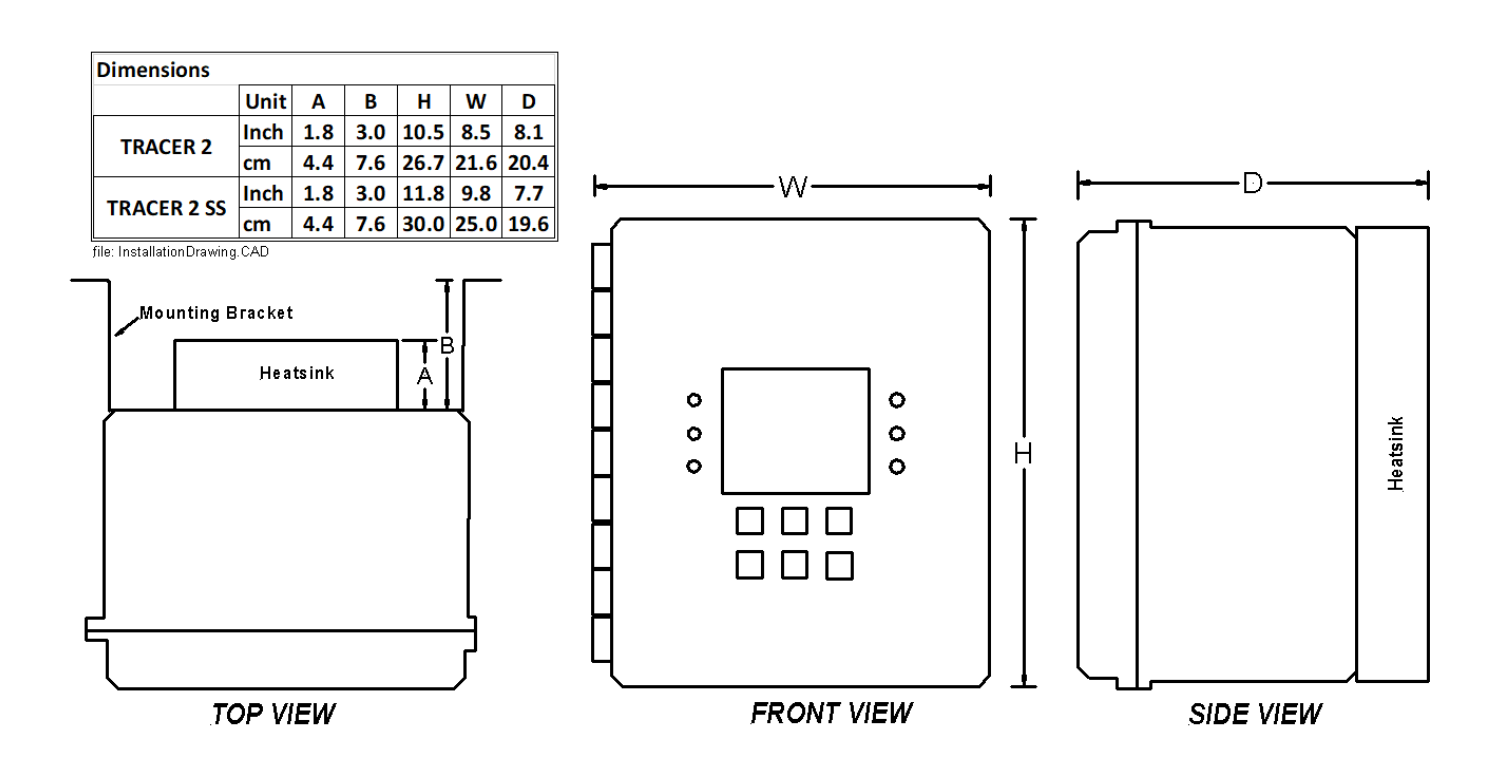

# 21. Technical Specifications

| Item                                                 | Value                                                                                        |
|------------------------------------------------------|----------------------------------------------------------------------------------------------|
| Voltage                                              | 120-240,277VAC, 50/60Hz                                                                      |
| Power Supply                                         | Bias Power BPWX 4-14-00 AC/DC Power Modules 4W                                               |
|                                                      | 14V SINGLE 90-308V Extreme Temp                                                              |
| SSR Output                                           | Solid State Relays - Industrial Mount 50A 480VAC DC                                          |
| Output Current Rating                                | 30 A per circuit                                                                             |
| Number Of Circuits                                   | 1 or 2                                                                                       |
| Operating Ambient Temperature                        | -35°F to 104°F (-35°C to +40°C)                                                              |
| Electronics Power Consumption                        | 6VA                                                                                          |
| Electronics Fuse Protection                          | FUSE CERAMIC 1A 500VAC 400VDC 5mm x 20mm                                                     |
| Pollution Rating                                     | Degree 4 / 2 (2 refers to the environment within the outdoor                                 |
|                                                      | enclosure)                                                                                   |
| Temperature Sensor(s)                                | 3 wire PRTD 100 Ω @ 0°C .00385 Ω/Ω/°C                                                        |
| Number Of Sensors Per Circuit                        | 1 or 2                                                                                       |
| AC Alarm SSR (Option: Verify Model Number)           | 1.8A 12-240VAC                                                                               |
| DC Alarm SSR (Option: Verify Model Number)           | 1.8A 0-50VDC                                                                                 |
| Mechanical Alarm Relay (Option: Verify Model Number) | 1.8A, 240 VAC, 50/60Hz<br>1.8A, 80 VDC                                                       |
| Battery                                              | CR2032                                                                                       |
| LED 2 on Power Board                                 | DC Board Power (Fused Output)                                                                |
| LED 7 on Power Board                                 | AC Power Indicator                                                                           |
| Protection Rating                                    | IEC IP66                                                                                     |
| TRACER 2 Enclosure Rating                            | NEMA 4X FG. Suitable for Indoor or Outdoor Applications                                      |
|                                                      | (unit employs 4X enclosure)                                                                  |
| TRACER 2SS Enclosure Rating                          | NEMA 4X SS. Suitable for Indoor or Outdoor Applications                                      |
|                                                      | (unit employs 4X enclosure)                                                                  |
| Purpose                                              | Multi-Use Industrial Thermostat (Operating Control – Non-safety related)                     |
| Impulse Voltage                                      | 4kV                                                                                          |
| Construction                                         | Independently Mounted                                                                        |
| UL                                                   | UL/cULus Ordinary Class 1 Division 2 Groups A,B,C,D<br>Hazardous Locations (UL file E508882) |

# 22. Torque Specifications

| Item                                              | Value                             |
|---------------------------------------------------|-----------------------------------|
| Torque Value for Power Terminal Block Connections | 11-15 in-lbs.                     |
| Torque Value for TRACER 2 Mounting Brackets       | 28-34 in-lbs.                     |
| Torque Value for TRACER 2 SS Mounting Brackets    | 27-33 in-lbs.                     |
| Torque Value for Alarm and Sensor Terminal        | 3.1 – 3.5 in. lbs. (.35 to .4 Nm) |
| Power Terminal Block AWG Range                    | 6-18 AWG                          |
| Alarm, Sensor and Comm. Terminal Block Range      | 12 – 24 AWG                       |
| Load 30A                                          | 10 AWG Wire                       |
| Load 20A                                          | 12 AWG Wire                       |
| Load 15A                                          | 14 AWG Wire                       |

# 23. Panel & Display Board Layout

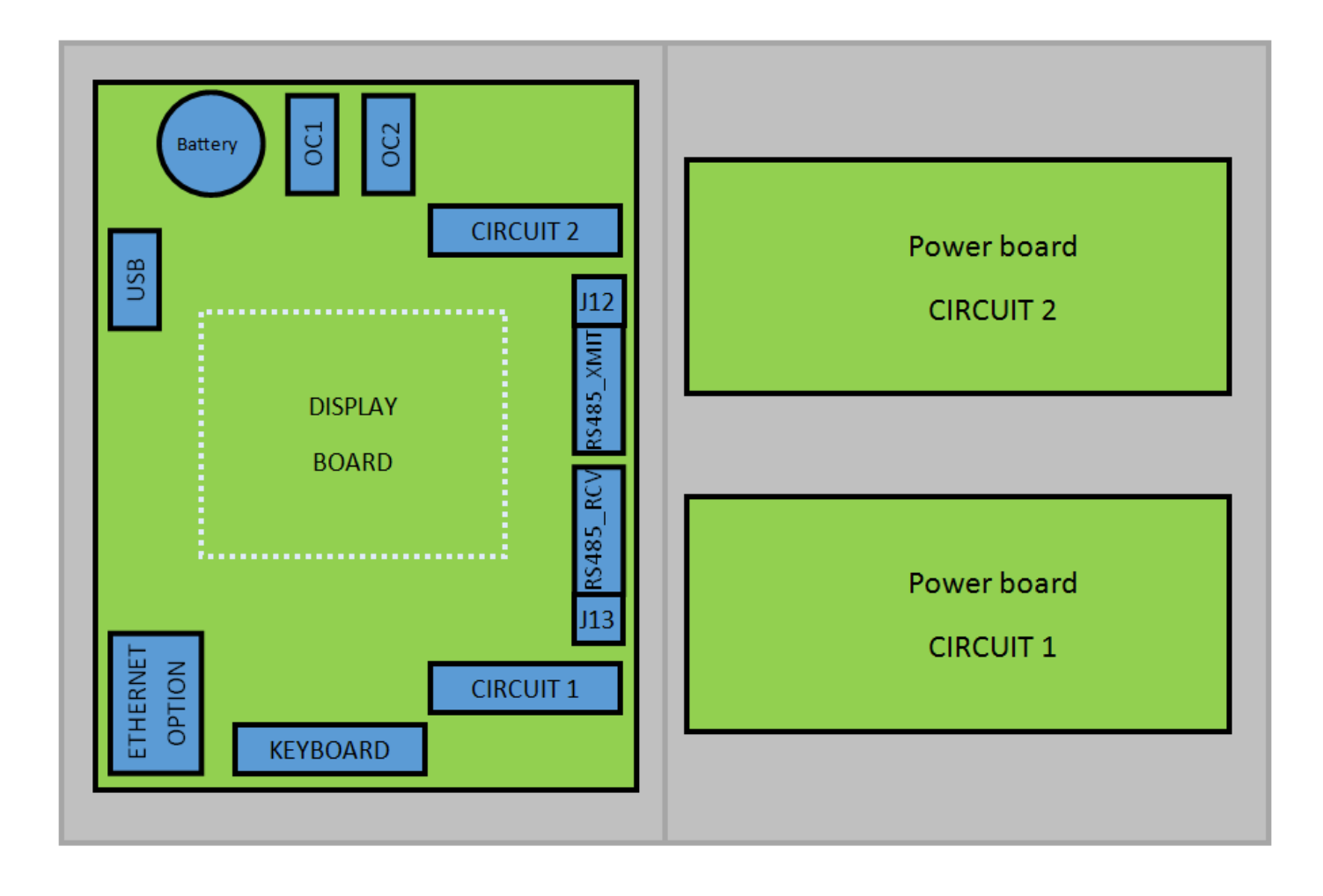

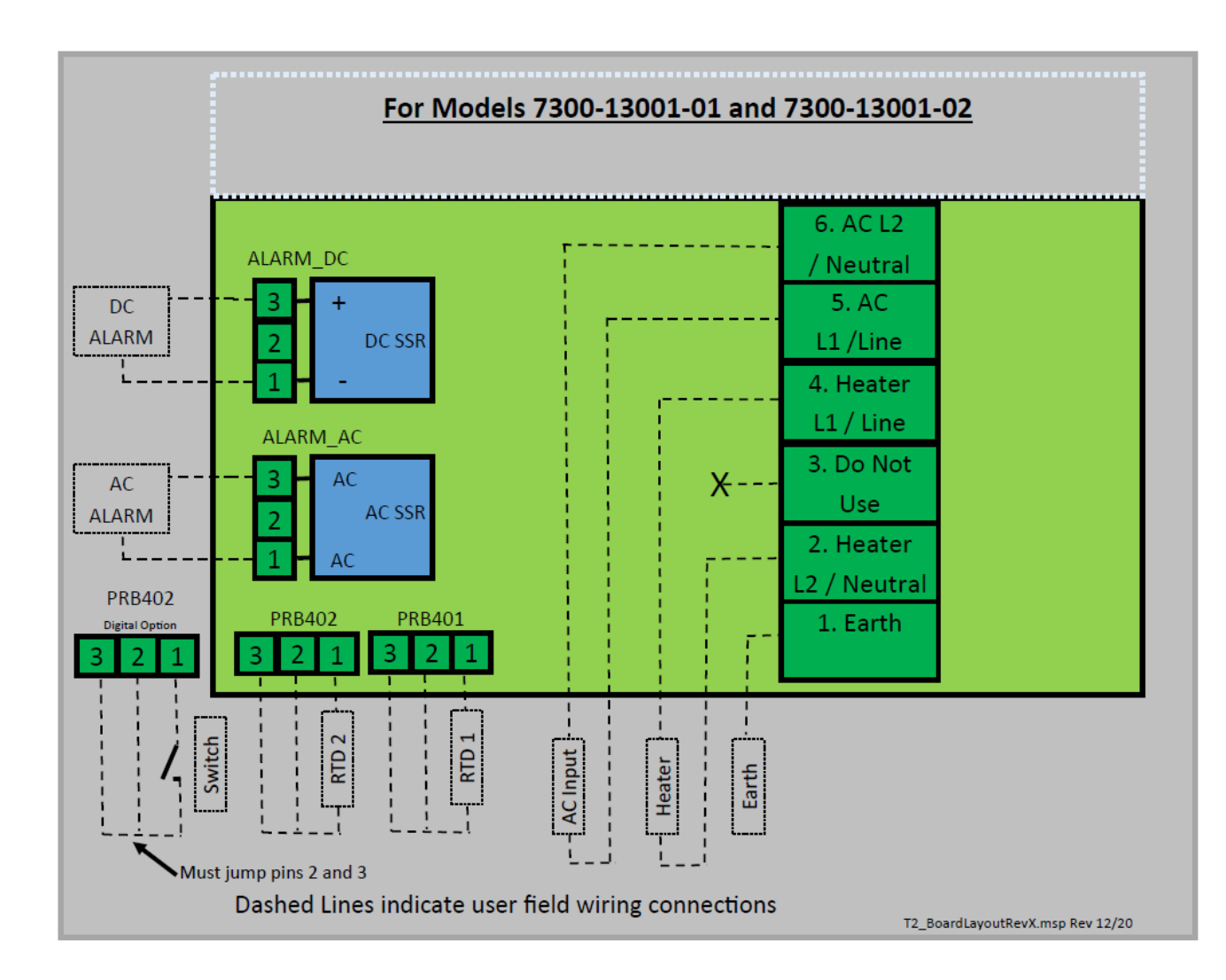

### 24. Power Board Layout and Wiring Diagrams

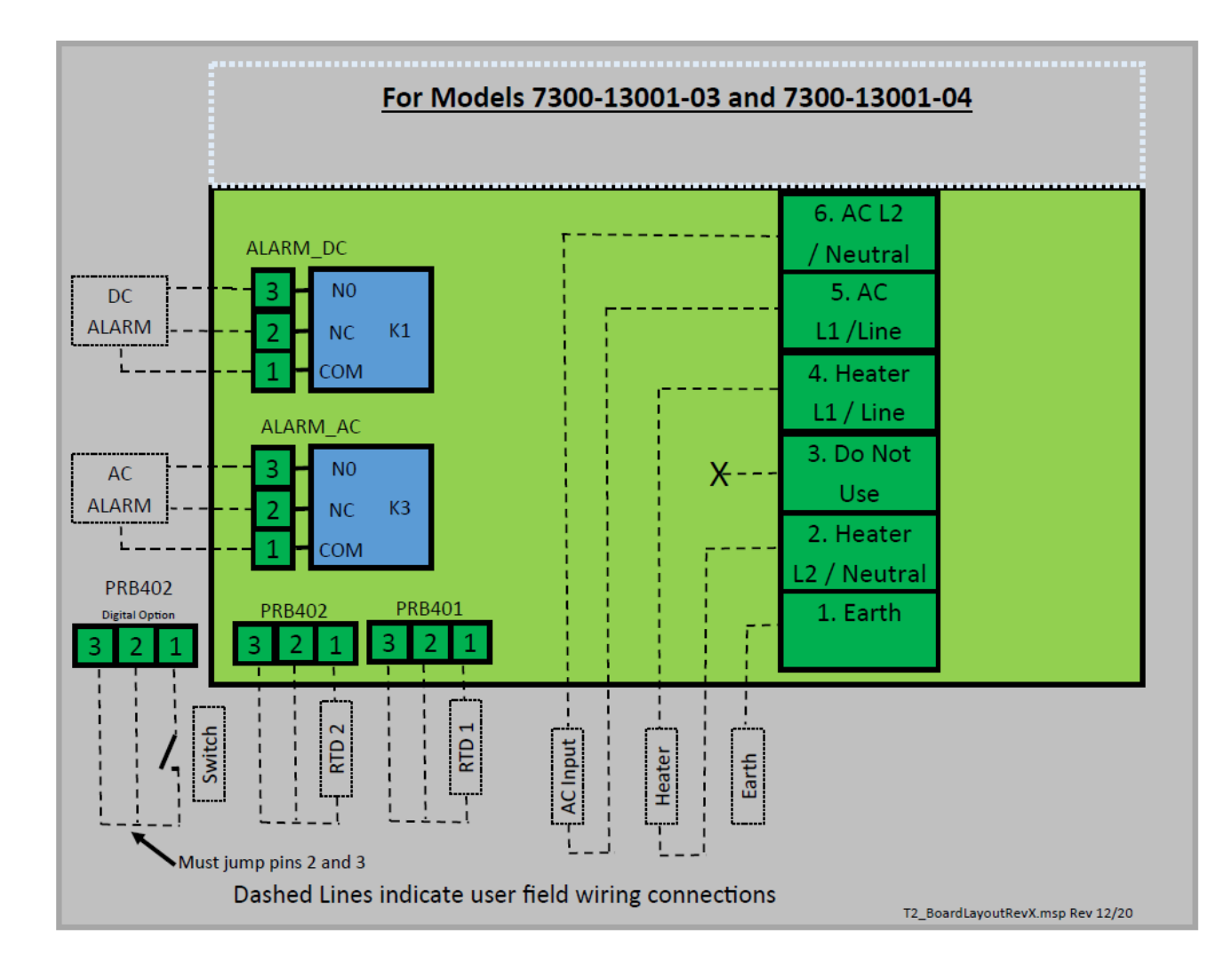

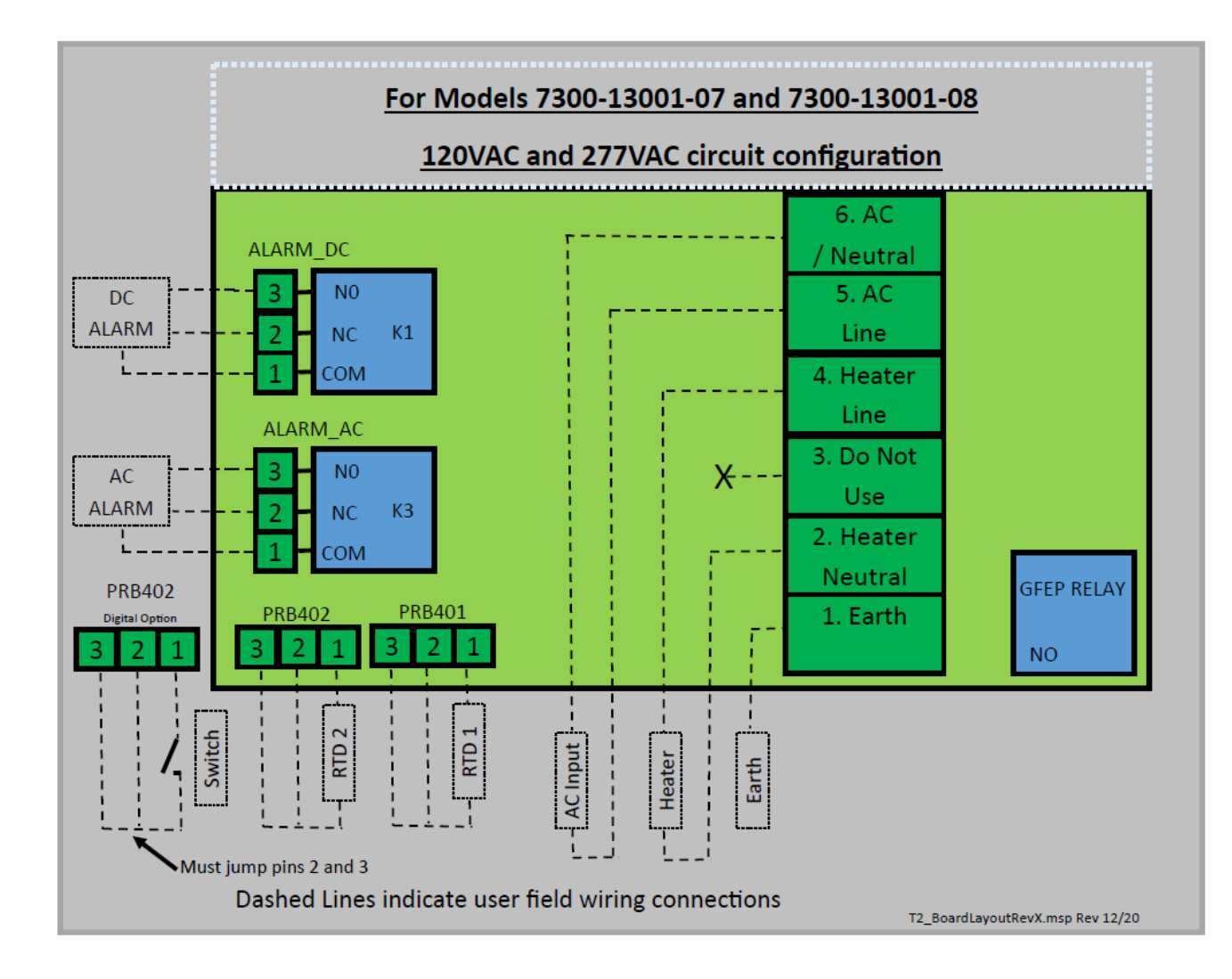

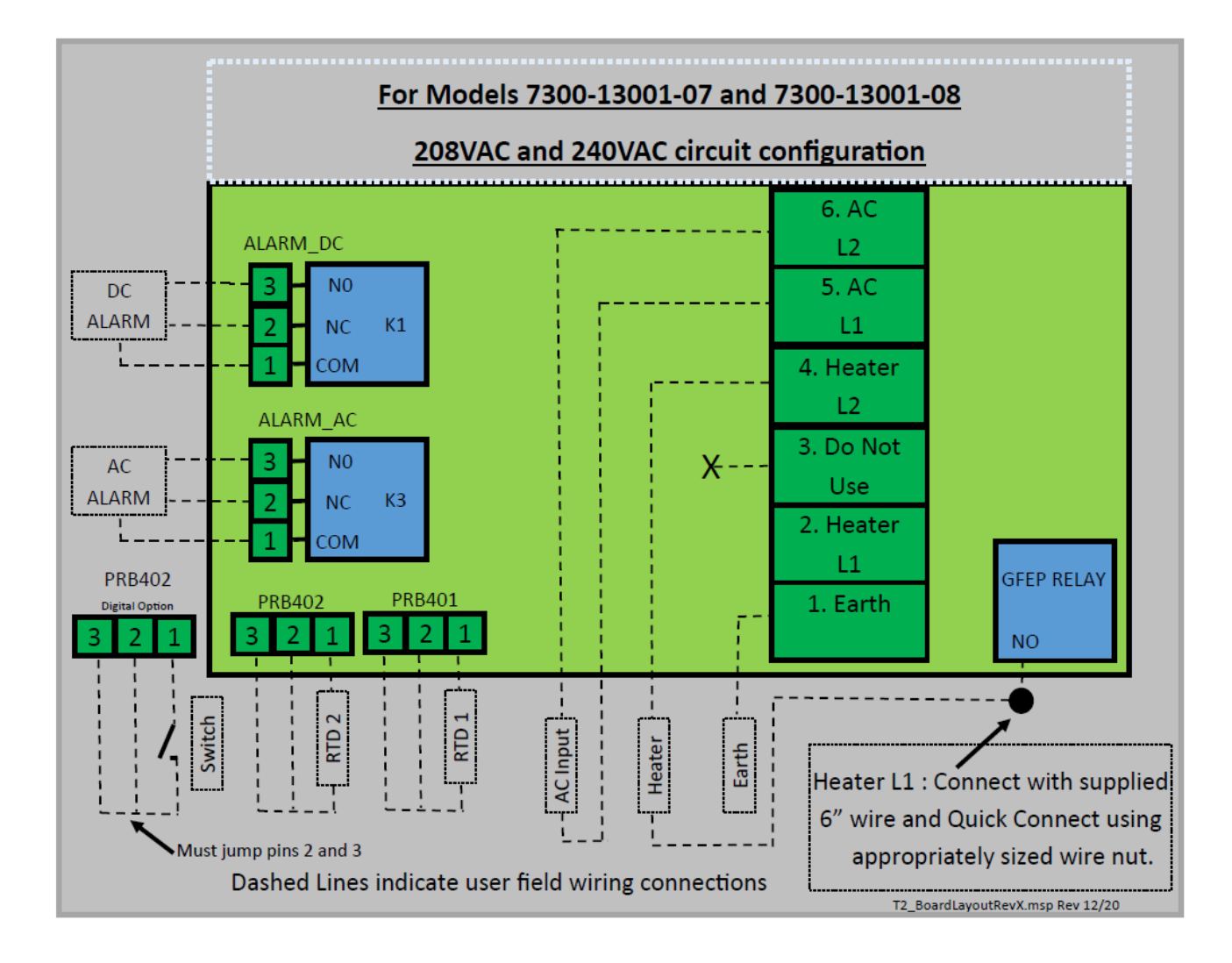

# 25. Digital I/O Wiring Diagram

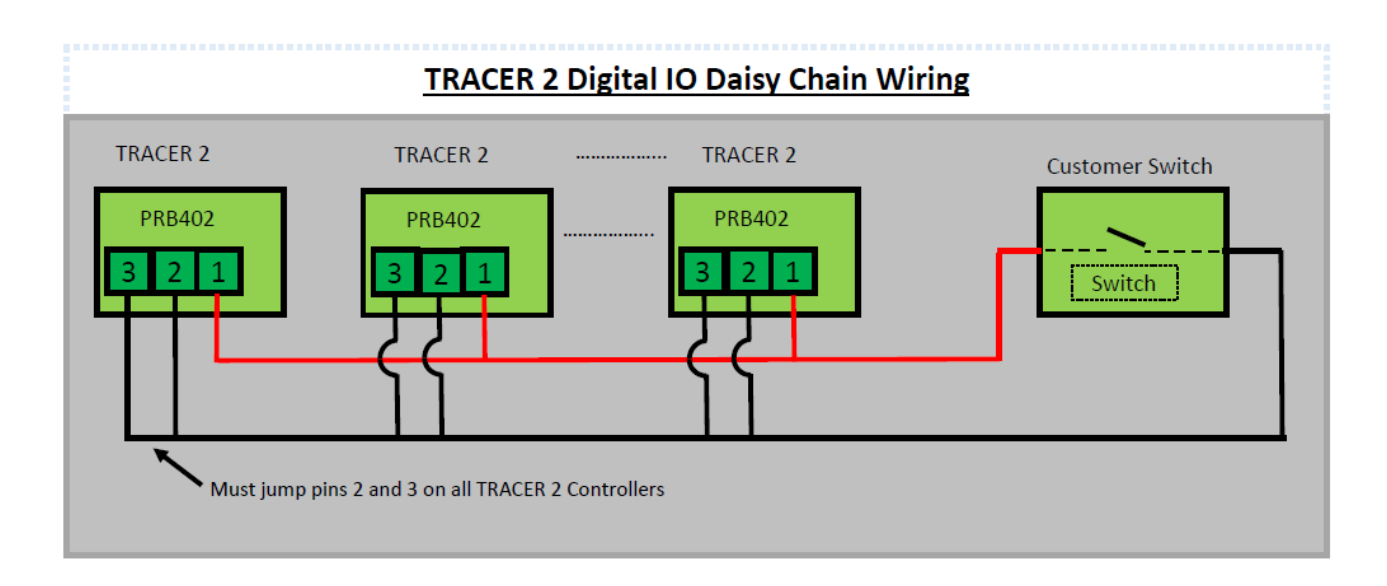

### 26. Modbus

The **TRACER 2** supports Modbus communications via RS485 interface 2 or 4 wire communications. For detailed explanations of Modbus, please refer to:

http://www.modbus.org/docs/Modbus\_Application\_Protocol\_V1\_1b3.pdf

The data in this manual is particular to the **TRACER 2** product.

#### **Physical Layer**

The Base address, bit rate and character format are configured via the factory service menu.

Physical layer configuration settings possible are:

Data rate: 2400, 4800, 9600 (default), 19200, 38400, 56000 bps Parity: None (default), Even, Odd Addresses: 0 to 255 (default = 1) Character format: Always 8 bits per character.

#### Wiring Schematic / Photograph:

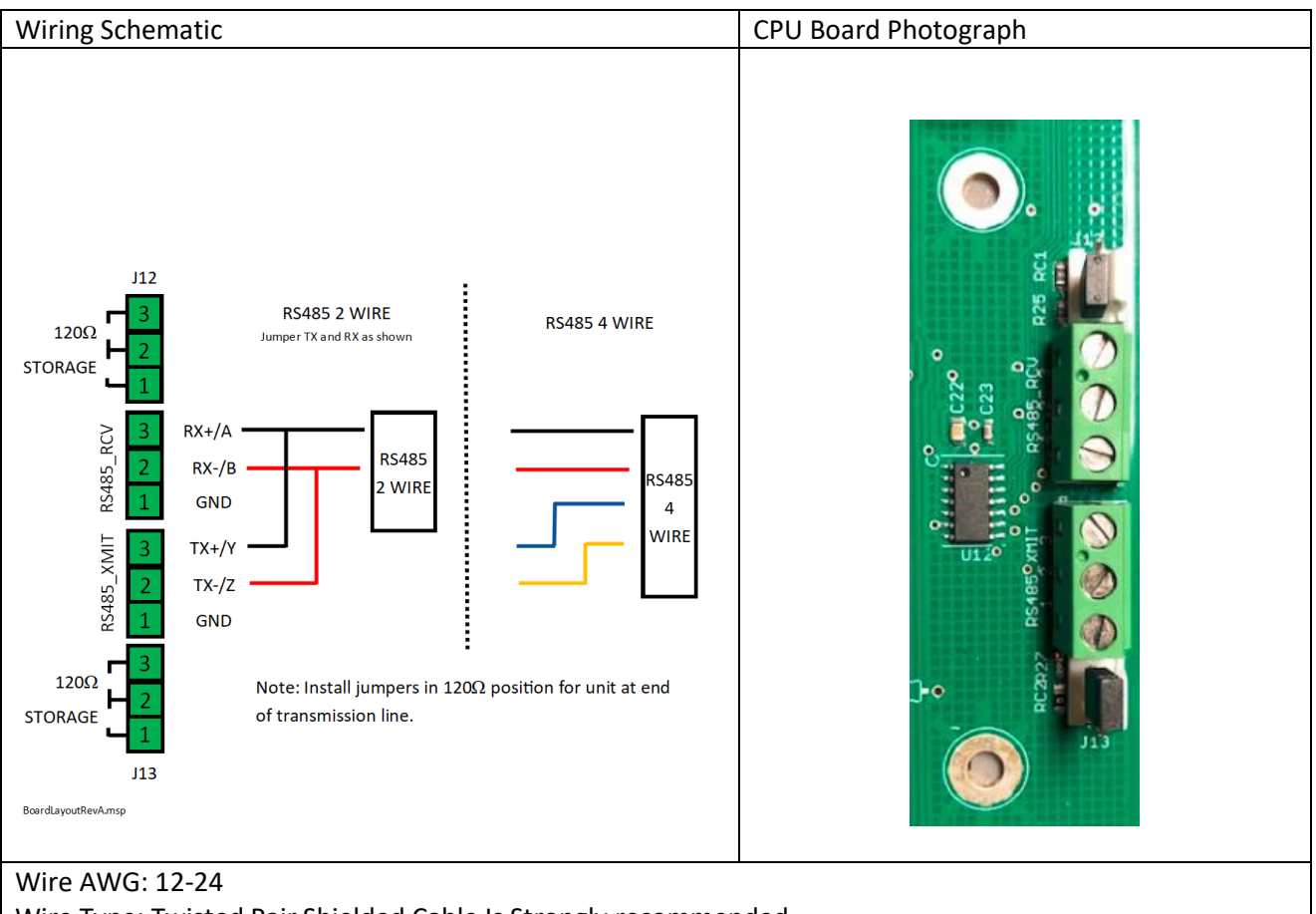

Wire Type: Twisted Pair Shielded Cable Is Strongly recommended Recommended Maximum Wire Length: 2000 feet. If more than 2000 feet is required, please consult factory.

#### Supported Modbus Function Codes as follows:

#### 01 (0x01) Read Coils

This function code is used to read from 1 to 2000 contiguous status of coils in a remote device. The Request PDU specifies the starting address, i.e., the address of the first coil specified, and the number of coils. In the PDU Coils are addressed starting at zero. Therefore, coils numbered 1-16 are addressed as 0-15. The coils in the response message are packed as one coil per bit of the data field. Status is indicated as 1= ON and 0= OFF. The LSB of the first data byte contains the output addressed in the query. The other coils follow toward the high order end of this byte, and from low order to high order in subsequent bytes.

Request

| Slave Address     | 1 Byte  | 0 - 255   |
|-------------------|---------|-----------|
| Function code     | 1 Byte  | 1         |
| Starting Address  | 2 Bytes | 0 - 65535 |
| Quantity of Coils | 2 Bytes | 1 to 2000 |
| CRC               | 2 Bytes | 0 - 65535 |

Response

| Slave Address | 1 Byte  | 0 - 255        |
|---------------|---------|----------------|
| Function code | 1 Byte  | 1              |
| Byte count    | 1 Byte  | N*             |
| Coil Status   | n Byte  | n = N or N + 1 |
| CRC           | 2 Bytes | 0 - 65535      |

\*N = Quantity of Input

#### 01 (0x01) Read Coils Address Map & Description

| Data Address | Hex Address    | Description                                               |
|--------------|----------------|-----------------------------------------------------------|
| 0            | 0x0000         | AC Alarm Circuit 1 (0 = OFF, 1 = ON)                      |
| 1            | 0x0001         | DC Alarm Circuit 1 (0 = OFF, 1 = ON)                      |
| 2            | 0x0002         | AC Alarm Circuit 2 (0 = OFF, 1 = ON)                      |
| 3            | 0x0003         | DC Alarm Circuit 2 (0 = OFF, 1 = ON)                      |
| 4            | 0x0004         | Circuit 1 SSR Heater Output (0 = OFF, 1 = ON)             |
| 5            | 0x0005         | Circuit 2 SSR Heater Output (0 = OFF, 1 = ON)             |
| 6            | 0x0006         | Circuit 1 Dry Contact (0 = Open, 1 = Closed) <sup>4</sup> |
| 7            | 0x0007         | Circuit 2 Dry Contact (0 = Open, 1 = Closed) <sup>5</sup> |
| 8- 65535     | 0x008 – 0xFFFF | Reserved                                                  |

<sup>5</sup> Will read 0 (zero) if not used for control.

<sup>&</sup>lt;sup>4</sup> Will read 0 (zero) if not used for control.

#### 02 (0x02) Read Discrete Inputs

This function code is used to read from 1 to 2000 contiguous status of discrete inputs in a remote device. The Request PDU specifies the starting address, i.e., the address of the first input specified, and the number of inputs. In the PDU Discrete Inputs are addressed starting at zero. Therefore, Discrete inputs numbered 1-16 are addressed as 0-15. The discrete inputs in the response message are packed as one input per bit of the data field. Status is indicated as 1= ON; 0= OFF. The LSB of the first data byte contains the input addressed in the query. The other inputs follow toward the high order end of this byte, and from low order to high order in subsequent bytes. If the returned input quantity is not a multiple of eight, the remaining bits in the final data byte will be padded with zeros (toward the high order end of the byte). The Byte Count field specifies the quantity of complete bytes of data.

#### Request

| Slave Address      | 1 Byte  | 0 - 255            |
|--------------------|---------|--------------------|
| Function code      | 1 Byte  | 2                  |
| Starting Address   | 2 Bytes | 0 - 65535          |
| Quantity of Inputs | 2 Bytes | 1 to 2000 (0x07D0) |
| CRC                | 2 Bytes | 0 - 65535          |

#### Response

| Slave Address | 1 Byte      | 0 - 255   |
|---------------|-------------|-----------|
| Function code | 1 Byte      | 2         |
| Byte count    | 1 Byte      | N*        |
| Input Status  | N* x 1 Byte |           |
| CRC           | 2 Bytes     | 0 - 65535 |

\*N = Quantity of Inputs / 8 if the remainder is different of  $0 \Rightarrow N = N+1$ 

#### 02 (0x02) Read Discrete Inputs Address Map & Description

| Data Address | Hex Address    | Description                                           |
|--------------|----------------|-------------------------------------------------------|
| 0            | 0x0000         | Probe 1 Circuit 1 Error (0 = NO ERROR, 1 = ERROR)     |
| 1            | 0x0001         | Probe 2 Circuit 1 Error (0 = NO ERROR, 1 = ERROR)     |
| 2            | 0x0002         | Probe 1 Circuit 2 Error (0 = NO ERROR, 1 = ERROR)     |
| 3            | 0x0003         | Probe 2 Circuit 2 Error (0 = NO ERROR, 1 = ERROR)     |
| 4            | 0x0004         | Temperature Alarm Circuit 1 (0 = NO ALARM, 1 = ALARM) |
| 5            | 0x0005         | Temperature Alarm Circuit 2 (0 = NO ALARM, 1 = ALARM) |
| 6            | 0x0006         | Current Alarm Circuit 1 (0 = NO ALARM, 1 = ALARM)     |
| 7            | 0x0007         | Current Alarm Circuit 2 (0 = NO ALARM, 1 = ALARM)     |
| 8            | 0x0008         | GFEP Alarm Circuit 1 (0 = NO ALARM, 1 = ALARM)        |
| 9            | 0x0009         | GFEP Alarm Circuit 2 (0 = NO ALARM, 1 = ALARM)        |
| 10- 65535    | 0x010 – 0xFFFF | Reserved                                              |

#### 04 (0x04) Read Input Registers

This function code is used to read from 1 to 125 contiguous input registers in a remote device. The Request PDU specifies the starting register address and the number of registers. In the PDU Registers are addressed starting at zero. Therefore, input registers numbered 1-16 are addressed as 0-15. The register data in the response message are packed as two bytes per register, with the binary contents right justified within each byte. For each register, the first byte contains the high order bits and the second contains the low order bits.

#### Request

| Slave Address               | 1 Byte  | 0 - 255           |
|-----------------------------|---------|-------------------|
| Function code               | 1 Byte  | 4                 |
| Starting Address            | 2 Bytes | 0 - 65535         |
| Quantity of Input Registers | 2 Bytes | 1 to 125 (0x007D) |
| CRC                         | 2 Bytes | 0 - 65535         |

#### Response

| Slave Address   | 1 Byte       | 0 - 255   |
|-----------------|--------------|-----------|
| Function code   | 1 Byte       | 4         |
| Byte count      | 1 Byte       | 2 x N*    |
| Input Registers | N* x 2 Bytes |           |
| CRC             | 2 Bytes      | 0 - 65535 |

\*N = Quantity of Input

#### 04 (0x04) Read Input Registers Address Map & Description

| Data Address | Hex Address    | Description                                                    |
|--------------|----------------|----------------------------------------------------------------|
| 0            | 0x0000         | Actual Temperature Circuit 1 – Integer Degrees F               |
| 1            | 0x0001         | Set Temperature Circuit 1 – Integer Degrees F                  |
| 2            | 0x0002         | Load Circuit 1 – Fixed in Tenths Of Amps (ex. 101 = 10.1A)     |
| 3            | 0x0003         | Control Mode Circuit 1 – 0=OFF, 1=ON/OFF 2=PROPORTION 3=Manual |
| 4            | 0x0004         | GFEP Current Circuit 1 – Integer mA (ex. 100 = 100mA)          |
| 5            | 0x0005         | Actual Temperature Circuit 2 – Integer Degrees F               |
| 6            | 0x0006         | Set Temperature Circuit 2 – Integer Degrees F                  |
| 7            | 0x0007         | Load Circuit 2 – Fixed in Tenths Of Amps (ex. 101 = 10.1A)     |
| 8            | 0x0008         | Control Mode Circuit 2 – 0=OFF, 1=ON/OFF 2=PROPORTION 3=Manual |
| 9            | 0x0009         | GFEP Current Circuit 2 - Integer mA (ex. 100 = 100mA)          |
| 10- 65535    | 0x014 – 0xFFFF | Reserved                                                       |

#### 06 (0x06) Write Single Register

This function code is used to write a single holding register in a remote device. The Request PDU specifies the address of the register to be written. Registers are addressed starting at zero. Therefore, register numbered 1 is addressed as 0. The normal response is an echo of the request, returned after the register contents have been written. All control via MODBUS is volatile and should be re-initialized by the MODBUS master when power is cycled.

#### Request

| Slave Address    | 1 Byte  | 0 - 255   |
|------------------|---------|-----------|
| Function code    | 1 Byte  | 6         |
| Register Address | 2 Bytes | 0 - 65535 |
| Register Value   | 2 Bytes | 0 - 65535 |
| CRC              | 2 Bytes | 0 - 65535 |

#### Response

| Slave Address    | 1 Byte  | 0 - 255   |
|------------------|---------|-----------|
| Function code    | 1 Byte  | 6         |
| Register Address | 2 Bytes | 0 - 65535 |
| Register Value   | 2 Bytes | 0 - 65535 |
| CRC              | 2 Bytes | 0 - 65535 |

#### 06 (0x06) Write Single Register Address Map & Description

| Data<br>Address | Hex Address          | Item                              | Values                                                                       |
|-----------------|----------------------|-----------------------------------|------------------------------------------------------------------------------|
| 0               | 0x0000               | Set Temperature - Circuit 1       | -80F to 999F integer                                                         |
| 1               | 0x0001               | Low Temp. Alarm - Circuit 1       | -80F to 999F integer <sup>6</sup>                                            |
| 2               | 0x0002               | High Temp. Alarm - Circuit 1      | -80F to 999F integer <sup>7</sup>                                            |
| 3               | 0x0003               | Low Current Alarm - Circuit 1     | .1 A to 50.0A in tenths fixed width (ex 25.1A = $251$ ) <sup>8</sup>         |
| 4               | 0x0004               | High Current Alarm - Circuit 1    | .1 A to 50.0A in tenths fixed width (ex 25.1A = $251$ ) <sup>9</sup>         |
| 5               | 0x0005               | GFEP Setpoint - Circuit 1         | 30.0ma to 150.0ma in tenths fixed width (ex $150.0mA = 1500$ ) <sup>10</sup> |
| E C             | 0,0006               | CEED Trip Circuit 1               | 0 = Alarm - Alarm Only No Circuit Trip                                       |
| 6 0x0006        | GFEP THP - CIrcuit 1 | 1 = Trip - Alarm and Trip Circuit |                                                                              |
| 7               | 0x0007               | GFEP Latch - Circuit 1            | 0 = Auto - reset error and trip when error is resolved                       |
|                 |                      |                                   | 1 = Latch - hold error until error is cleared                                |

<sup>&</sup>lt;sup>6</sup> The Low Temperature Alarm can only be set to off via the Front Panel. To effectively turn off the Low Temperature Alarm remotely, set this value to the maximum value.

<sup>&</sup>lt;sup>7</sup> The High Temperature Alarm can only be set to off via the Front Panel. To effectively turn off the Hign Temperature Alarm remotely, set this value to the minimum value.

<sup>&</sup>lt;sup>8</sup> The Low Current Alarm can only be set to off via the Front Panel. To effectively turn off the Low Current Alarm remotely, set this value to the maximum value. <sup>9</sup> The High Current Alarm can only be set to off via the Front Panel. To effectively turn off the High Current Alarm remotely, set this value to the minimum value. <sup>10</sup> The GFEP Setpoint can only be set to off via the Front Panel. Use caution when changing this register.

| Data<br>Address | Hex Address                        | Item                                    | Values                                                      |
|-----------------|------------------------------------|-----------------------------------------|-------------------------------------------------------------|
|                 |                                    |                                         | 0 - Controller is Off                                       |
| 8               | 0.0000                             |                                         | 1 = Manual - Controller 1 to 100% Output                    |
|                 | 0x0008                             | Control Mode - Circuit 1                | 2 = On / Off - Automatic operation                          |
|                 |                                    |                                         | 3 = Proportion - Proportion Operation                       |
| 9               | 0x0009                             | Hysteresis - Circuit 1                  | 2F to 100F integer                                          |
| 10              | 0x000A                             | Proportioning Band - Circuit 1          | 2F to 100F integer                                          |
| 11              | 0x000B                             | Proportioning Time - Circuit 1          | 2 to 100 seconds integer                                    |
| 12              | 0x000C                             | Capacitive Start - Circuit 1            | 0= NO, 1=YES                                                |
| 13              | 0x000D                             | Manual Percent - Circuit 1              | 0% to 100% integer 0=OFF, 100=ON                            |
| Data<br>Address | Hex Address                        | Item                                    | Values                                                      |
|                 |                                    |                                         | 0 = Single - uses PRB1                                      |
|                 |                                    |                                         | 1 = Average of PRB1 & PRB2                                  |
|                 |                                    |                                         | 2 =- Lower of PRB1 & PRB2                                   |
|                 |                                    |                                         | 3 = Higher of PRB1 & PRB2                                   |
|                 |                                    |                                         | A = Amplient 2                                              |
| 14              | 0x000E                             | Sensing Method - Circuit 1              | 5 - Minimum 3                                               |
|                 |                                    |                                         | 5 - Minimum 4                                               |
|                 |                                    |                                         | 0 = Nimittum 4                                              |
|                 |                                    |                                         | 10 = Digital I/O                                            |
|                 |                                    |                                         |                                                             |
|                 |                                    | Output On Failed Sancar                 | 12 = LOCKOUT WO/Alarms                                      |
| 15              | 0x000F                             | Circuit 1                               | 0% to 100% integer 0=OFF, 100=ON                            |
| 16              | 0x0010                             | DC Alarm Output On Fault -<br>Circuit 1 | 0 = OPEN ON FAULT, 1 = CLOSE ON FAULT                       |
| 17              | 0x0011                             | AC Alarm Output On Fault -<br>Circuit 1 | 0 = OPEN ON FAULT, 1 = CLOSE ON FAULT                       |
| 18              | 0x0012 Set Temperature - Circuit 2 |                                         | -80F to 999F integer                                        |
| 19              | 0x0013                             | Low Temp. Alarm - Circuit 2             | -80F to 999F integer                                        |
| 20              | 0x0014                             | High Temp. Alarm - Circuit 2            | -80F to 999F integer                                        |
| 21              | 0x0015                             | Low Current Alarm - Circuit 2           | .1 A to 50.0A in tenths fixed width (ex 25.1A = 251)        |
| 22              | 0x0016                             | High Current Alarm - Circuit 2          | .1 A to 50.0A in tenths fixed width (ex 25.1A = 251)        |
| 23              | 0x0017                             | GFEP Setpoint - Circuit 2               | 30.0ma to 150.0ma in tenths fixed width (ex 150.0mA = 1500) |
| 24              | 0x0018                             |                                         | 0 = Alarm - Alarm Only No Circuit Trip                      |
| 24              |                                    | GFEP Trip - Circuit 2                   | 1 = Trip - Alarm and Trip Circuit                           |
| 25              | 0x0019                             | GFEP Latch - Circuit 2                  | 0 = Auto - reset error and trip when error is               |
|                 |                                    |                                         | resolved                                                    |
|                 |                                    |                                         | 1 = Latch - hold error until error is cleared               |
| 26              | 0x001A                             |                                         | 0 - Controller is Off                                       |
|                 |                                    | Control Mode - Circuit 2                | 1 = Manual - Controller 1 to 100% Output                    |
|                 |                                    |                                         | 2 = On / Off - Automatic operation                          |
|                 |                                    |                                         | 3 = Proportion - Proportion Operation                       |
| 27              | 0x001B                             | Hysteresis - Circuit 2                  | 2F to 100F integer                                          |
| 28              | 0x001C                             | Proportioning Band - Circuit 2          | 2F to 100F integer                                          |
| 29              | 0x001D                             | Proportioning Time - Circuit 2          | 2 to 100 seconds integer                                    |
| 30              | 0x001E                             | Capacitive Start - Circuit 2            | 0= NO, 1=YES                                                |
| 31              | 0x001F                             | Manual Percent - Circuit 2              | 0% to 100% integer 0=OFF, 100=ON                            |

| Data<br>Address | Hex Address | Item                                    | Values                                                                                                    |
|-----------------|-------------|-----------------------------------------|----------------------------------------------------------------------------------------------------|
|                 |             |                                         | 0 = Single - uses PRB1                                                                                                    |
|                 |             |                                         | 1 = Average of PRB1 & PRB2                                                                                                    |
|                 |             |                                         | 2 = Lower of PRB1 & PRB2                                                                                                    |
|                 |             |                                         | 3 = Higher of PRB1 & PRB2                                                                                                    |
|                 |             |                                         | 4 = Ambient 2                                                                                                    |
| 32              | 0x0020      | Sensing Method - Circuit 2              | 7 = Ambient 1                                                                                                    |
|                 |             |                                         | 8 = Ambient 0                                                                                                    |
|                 |             |                                         | 9 = Use Circuit 1 Probe for Circuit 2                                                                                                    |
|                 |             |                                         | 10 = Digital I/O                                                                                                    |
|                 |             |                                         | 11 = Lockout w/Alarms                                                                                                    |
|                 |             |                                         | 12 = Lockout wo/Alarms                                                                                                    |
| 33              | 0x0021      | Output On Failed Sensor -<br>Circuit 2  | 0% to 100% integer 0=OFF, 100=ON                                                                                                    |
| 34              | 0x0022      | DC Alarm Output On Fault -<br>Circuit 2 | 0 = OPEN ON FAULT, 1 = CLOSE ON FAULT                                                                                                    |
| 35              | 0x0023      | AC Alarm Output On Fault -<br>Circuit 2 | 0 = OPEN ON FAULT, 1 = CLOSE ON FAULT                                                                                                    |
| 36              | 0x0024      | Reserved For Factory                    | Reserved For Factory                                                                                                    |
| 37              | 0x0025      | Reserved For Factory                    | Reserved For Factory                                                                                                    |
| 38              | 0x0026      | ID                                      | 0 to 255                                                                                                    |
|                 |             |                                         | ** CAUTION***<br>Changes to port ID (MODBUS address) take<br>effect immediately and corresponding changes<br>to the MODBUS master will be required before<br>communication can resume. Changes will also be<br>saved to EEPROM immediately. |
| 39              | 0x0027      | Button Chirp                            | 0 = OFF, 1 = ON                                                                                                    |
| 40              | 0x0028      | Save Loop 1 Settings To<br>EEPROM       | 0 = NO, 1 = YES                                                                                                    |
| 41              | 0x0029      | Save Loop 2 Settings To<br>EEPROM       | 0 = NO, 1 = YES                                                                                                    |
| 42              | 0x002A      | Save System Settings To<br>EEPROM       | 0 = NO, 1 = YES                                                                                                    |

### 27. BacNet

Not implemented in software. Hardware contains RS485 interface 2 or 4 wire. Contact factory for available optional BacNet converters.

### 28. Ethernet

Contact factory for available optional Ethernet interface.

### 29. Service Information

**TRACER 2** products are warranted against defective material and workmanship for a period of one year from date of shipment. This warranty is limited to the repair or replacement of products at the factory. Under no circumstances does any responsibility extend to apparatus other than its own manufacture. All products are factory-calibrated and adjusted, unauthorized tampering other than field wiring voids the warranty. This warranty applies only to products purchased directly from an authorized distributor.

### 30. Boot loading New Firmware into TRACER2

Please use these instructions to update the controller. You will need to purchase an update kit:

#### Part Number: 6400-00002-00

Description: USB FIRMWARE UPDATE KIT (TRACER2 USB STICK, SOFTWARE, AND MANUAL)

- 1. Updating firmware in the field via the USB bootloader
  - a. Updating firmware in the field is a 5-step process:
    - i. Ensure that the USB Stick supplied contains the file ("T2IMAGE.hex").
    - ii. Insert the USB flash drive into the USB (Type A) port on the Controller Board.
    - iii. Navigate to the "Factory Service Menu"
    - iv. Navigate to the system configuration setting ("7300-13001-??)
    - v. Press enter until the "Boot Load" option appears.
    - vi. Press and hold the left arrow key, then press the down arrow key.
      - 1. The display will go blank for a few seconds while the firmware is updating.
      - 2. Once the display goes blank, release the left arrow key.
      - 3. Once the firmware is updated the system will re-start with the new revision firmware.

# 31. Factory Service Menus

| FACTORY MENU 1 - L1 | Probe 1              | A2D, °C, °F                                          |
|---------------------|----------------------|------------------------------------------------------|
| FACTORY MENU 1 - L1 | Probe 2              | A2D, °C, °F                                          |
| FACTORY MENU 1 - L1 | Voltage              | Measured Line Voltage                                |
| FACTORY MENU 1 - L1 | Current              | Measured Line Current                                |
| FACTORY MENU 1 - L1 | Frequency            | Measured Line Frequency                              |
| FACTORY MENU 1 - L1 | 7300-13001-??        | Dash Number for System Configuration &<br>Bootloader |
|                     |                      |                                                      |
| FACTORY MENU 2 - L1 | SSR/OC Output Toggle | Toggle SSR/OC Output                                 |
| FACTORY MENU 2 - L1 | GFI Button Toggle    | Toggle GFI Test, Display Leakage Current             |
| FACTORY MENU 2 - L1 | DC Alarm Toggle      | Toggle DC Alarm / K1. Display status.                |
| FACTORY MENU 2 - L1 | AC Alarm Toggle      | Toggle AC Alarm. Display status.                     |
|                     |                      |                                                      |
| FACTORY MENU 3 - L2 | Probe 1              | A2D, °C, °F                                          |
| FACTORY MENU 3 - L2 | Probe 2              | A2D, °C, °F                                          |
| FACTORY MENU 3 - L2 | Voltage              | Measured Line Voltage                                |
| FACTORY MENU 3 - L2 | Current              | Measured Line Current                                |
| FACTORY MENU 3 - L2 | Frequency            | Measured Line Frequency                              |
|                     |                      |                                                      |
| FACTORY MENU 4 - L2 | SSR/OC Output Toggle | Toggle SSR/OC Output                                 |
| FACTORY MENU 4 - L2 | GFI Button           | Toggle GFI Test, Display Leakage Current             |
| FACTORY MENU 4 - L2 | DC Alarm Toggle      | Toggle DC Alarm / K1. Display status.                |
| FACTORY MENU 4 - L2 | AC Alarm Toggle      | Toggle AC Alarm. Display status.                     |
|                     |                      |                                                      |
| FACTORY MENU 5 CPU  | RTCC Display         | Displays current RTCC values                         |
| FACTORY MENU 5 CPU  | LED Test             | Read SW, toggle LED. Display SW and LED status.      |
| FACTORY MENU 5 CPU  | Buzzer Test          | Toggle Buzzer, Display buzzer status.                |
| FACTORY MENU 5 CPU  | Pot (R44)            | Display R44 value in percentage.                     |
| FACTORY MENU 5 CPU  | USB Test             | Not active                                           |
| FACTORY MENU 5 CPU  | RS485 Test           | Not active                                           |
| FACTORY MENU 5 CPU  | PHY Test             | Not active                                           |

T2-2019- A - B С -D Ε F G - Н Н - К К T I Τ **K = CUSTOM OPTIONS** Ι Ι Ι T T Т Т I T Τ Τ I I HH = OVERLAY OPTIONS Τ T Ι Ι Ι T Τ Ι Т T AC ALARM CIRCUIT 2 (SEE "D") Ι I T Ι T DC ALARM CIRCUIT 2 (SEE "D") T Ι Т AC ALARM CIRCUIT 1 (SEE "D") Τ DC ALARM CIRCUIT 1(SEE "D") T Ι 0 = NONEΤ 1 = MECHANICAL RELAY 2 = SSR Ι T T C=ETHERNET 0=NO 1=YES T B=RS485 0=NO 1=YES I A = NUMBER OF LOOPS 1 = 1 LOOP 2 = 2 LOOPS I MODEL NUMBER 2019 T2 Plastic

2022 T2 Stainless

# 33. Internal Labeling Requirements

The following is a typical Model Number label installed into the enclosure:

| PN: 7300-13001-07                                                                                                    | Serial Number:                                            | 10130   |  |
|----------------------------------------------------------------------------------------------------|-----------------------------------------------------------|---------|--|
| UL MODEL #: T2-2019-1-10-1100-0                                                                                                    | 00-00                                                     |         |  |
| Input Voltage: 100-277VAC 50/60H                                                                                                    | Z                                                         |         |  |
| Output Rating: 30A, 100-277 VAC, 50/60Hz Resistive Load                                                                                                    |                                                           |         |  |
| Temperature Range: -35°F to 104°                                                                                                    | F                                                         |         |  |
| K1 Alarm Rating: 1.8A, 240 VAC, 50                                                                                                    | D/60Hz : 1.8A, 80                                         | VDC     |  |
| K3 Alarm Rating: 1.8A, 240 VAC, 50                                                                                                    | )/60Hz : 1.8A, 80                                         | VDC     |  |
| Degree Of Pollution: 4X                                                                                                    |                                                           |         |  |
| Use Conner Conductors Only                                                                                                    |                                                           | SSC LLC |  |
| For supply connections use No. 10 AWG or larger wires<br>For terminal blocks ALARM_AC, ALARM_DC, SSR_AC, SS<br>torque terminal screws to 3.1-3.5 lb-in.<br>For terminal block TB1, torque terminal screws to 11-15 | rated for at least 105°C<br>R_DC, PRB1, PRB2,<br>5 lb-in. |         |  |
| Torque cover screws to 28-34 lb-in. THERMOSTA                                                                                                    |                                                           |         |  |

E508882

### 34. Troubleshooting

It is strongly recommended that all Technician Installers and Users read and become intimately familiar with this manual. This section may be helpful to a user or installer should questions arise:

- a) When diagnosing power questions, it may be helpful to look at the two LED's on the power board. The unit will have either 1 or 2 LED's. Units with an "R" suffix will have 1 LED (LED2), units without "R" suffix will have 2 LED's (LED2 and LED7).
  - i) LED2 on power board indicates the presence of low voltage. If this LED is not lit, it may indicate a blown fuse. Refer to technical section of manual for fuse specifications.
  - ii) LED7 on power board indicates the presence line voltage. If this LED is not lit, it may indicate loss of power to the power board. You should check AC power supply and wiring.
- b) There are two revisions of the Display Board, Revision A and B. The revision of the Display Board can be found on a label on the board. The part number is 3200-00001-01 Rev Xa where "X" indicates the revision.
  - i) Revision A boards will only operate if power is applied through circuit 1 power board
  - ii) Revision B (and higher) boards will operate when power is supplied from either or both power boards
- c) If a circuit contains "---" in only the Actual Temp field, this is most likely a defective probe assembly or miswiring of the probe connector. The technician should look at the probe and the probe parameters to diagnose the error.
- d) If a circuit contains "----" in Actual Temp., Load, and Circuit Voltage this would indicate either a loss of power to the circuit or a communication failure between the power board and the display board. The technician should check the power to the power board.
- e) If a circuit is operational and then power is lost to the power board, the display will show "----" in the Actual Temp., Load, and Circuit Voltage display fields. The power LED will flash to indicate loss of power. The output LED and the alarm LED will continue to indicate the last status of the circuit. These indicators may be useful in determining the system fault. Once the fault is corrected and power is supplied to the power board, all LED and display will operate in a normal manner.

### 35. Contact Information

For Sales, Service and Warranty information, please contact:

Advent Industrial Technologies 765 Vogelsong Rd

York, PA 17404

(844)923-8368 sales@advent-industrial.com www.advent-industrial.com

# 36. Revision Record

| Date       | Revision    | Changes                                                                                                    |
|------------|-------------|----------------------------------------------------------------------------------------------------|
| 10/07/2018 | V0.03       | GFEP test is run continuously when output is on and every three minutes if output remains off for three minutes.<br>Alarm screen added for Circuit 1 that shows all alarms and provides for a reset of a latched GFEP Alarm. |
|            |             | Screen "timeout" changed from 30 seconds to 120 seconds.<br>In all programming menus, the MENU key will return to the MAIN MENU.                                                                                             |
| 10/10/2010 |             | MPLABX415 10/07/2018 01:43pm 0Xe19c0b33                                                                                                    |
| 10/13/2018 | V0.03       | Added Option Kit For Line Breaking Kelay to Manual. Kenumbered pages.                                                                                                    |
| 11/16/2019 | V0.04       | Added Part number, model numbers, and How To Order.                                                                                                    |
| 05/10/19   | V0.06       | Numerous changes at customer request:                                                                                                    |
|            |             | Revised LED processing to use "led operation" structure EXCEPT in factory service screens. Factory service has direct                                                                                                    |
|            |             | manual control over LEDs to prevent operational interaction.                                                                                                    |
|            |             | Flash alarm LED when in alarm mode, currently it is just lit.                                                                                                    |
|            |             | Added option for circuit 2 to operate from circuit 1 probe                                                                                                    |
|            |             | Undated 2 circuit alarm screen to accurately reflect status when operating from circuit 1 probe                                                                                                    |
|            |             | Changed "Load (%Amps) to be a factor of "on time" not "max amps". So, proportion shows 0-100%, cap start 0-100%,                                                                                                    |
|            |             | manual = manual%                                                                                                    |
|            |             | Changed "Number Of Circuits" to 7300-13001-?? in Factory Service screen. Added 4 "dashes" for 4 current                                                                                                    |
|            |             | configurations.                                                                                                    |
|            |             | Added enumerations for Baud, Parity, and Port ID<br>Hardcoded the Eastern RWD = 2112 so if corrupt, we can always get into RESET FERROM screen                                                                               |
|            |             | Changed all screens to enumerator $x/y$ where x=nage # and y=total nages in each set up menu                                                                                                    |
|            |             | Added Modbus                                                                                                    |
| 06/19/19   | V1.02       | Changed defaults:                                                                                                    |
|            |             | 1) Change "Hysteresis" from 10 to 2 (degrees F)                                                                                                    |
|            |             | 2) Change "Prb Error Out %" from 50 to 100 (%)                                                                                                    |
| 07/13/19   | V1.03       | Added Bootloader Capability to allow firmware update through USB port.                                                                                                    |
|            |             | 1) Changed default "GEEP Alarm" from "ALARM" to "TRIP"                                                                                                    |
|            |             | 2) Changed default "GFEP Latch" from "AUTO" to "LATCH".                                                                                                    |
| 9/21/19    | V1.04       | Updated Manual to include all changes as listed below:                                                                                                    |
|            |             | 1) Power LED's now indicate Low Line Voltage by blinking                                                                                                    |
|            |             | 2) Default screen now shows Line Voltage in place of "CAP START"                                                                                                    |
|            |             | <ul> <li>Grey out Prop Band and Prop Time when mode not Proportional</li> <li>Added datasets as Select Series to allow fields to pervious at PON</li> </ul>                                                                  |
|            |             | 4) Added delay on Splash Screen to allow fields to populate at PON<br>5) If not OEE, GEEP now runs every 100ms                                                                                                    |
|            |             | 6) If not OFF, current tests run when load is ON. Running test will reset AUTO CYCLE timer.                                                                                                    |
|            |             | 7) Added AUTO CYCLE timer to PORT menu. AUTO CYCLE TESTS can be set to OFF, or 1 to 999 hours.                                                                                                    |
|            |             | 8) AUTO CYCLE tests honor CAP START setting                                                                                                    |
|            |             | 9) CAP START indicator added as a suffix to Control Mode field on Default Screen                                                                                                    |
|            |             | 10) Added GFEP outputs control for UC1 and UC2 external Relays that break both sides of line.                                                                                                    |
|            |             | 12) Added UL instructions, labels, ratings and other items.                                                                                                    |
|            |             | 13) General cleanup.                                                                                                    |
| 01/24/2020 | V1.05       | EC01308                                                                                                    |
|            |             | 1) Added "Ambient" sensing mode. Use Probe 1 for Process Temperature. Use Probe 2 for Alarm Temperature.                                                                                                    |
|            |             | 2) All Danger, Caution, and Warning markings in the manual are now included in French (to address dual language in                                                                                                    |
|            |             | Canada) per UL Requirement                                                                                                    |
|            |             | 4) General cleanup                                                                                                    |
| 05/30/2020 | V1.05       | Added 7300-13001-07 and 7300-13001-08 parts in table.                                                                                                    |
|            |             | Cleaned up wiring diagrams at customer request.                                                                                                    |
| 11/20/2020 | V1.06       | Added Probe Wire Length and Gauge Variables to parameter screens.                                                                                                    |
|            |             | Updated wiring diagrams to show specific part numbers and wiring configurations.                                                                                                    |
| 02/10/2021 | V1 07       | Added OC1 to Factory screen. Other cleanup and manual update/PENDING                                                                                                    |
| 02/19/2021 | V1.07       | Undated Pg 27 Probe Errors to show new feature to add "" when circuit has an invalid probe reading.                                                                                                    |
|            |             | Added Circuit Configuration For 1 or 2 Circuit Display.                                                                                                    |
|            |             | Updated Power LED operation.                                                                                                    |
|            |             | Added Troubleshooting section.                                                                                                    |
| 5/30/2021  | V1.08       | Added special configuration 7300-13001-?? = 81 at customer request.                                                                                                    |
|            |             | Configuration 81 adds an option for probes equal to MIN 3 and MIN 4. Controller will display one loop on DEFAULT                                                                                                    |
|            |             | Also made minor adjustments in RS485 code to work with MSA FieldServer Cotoway ProtoAir EDA M44 XXXX                                                                                                    |
| 11/10/2021 | V1.08 &     | Added "R" suffix to part number to indicate power board configuration. P/N 7300-13001-08 contains nower hoard                                                                                                    |
| ,,         | V1.09       | containing Si8900 and 7300-13001-08R contains LSNS1 transformer.                                                                                                    |
| 5/13/22    | V1.08/V1.10 | Desensitized power loss detector software.                                                                                                    |
|            |             |                                                                                                    |

| Date       | Revision | Changes                                                              |
|------------|----------|----------------------------------------------------------------------|
| 7/29/22    | V1.11    | Added enhanced bootloader to allow for additional thumb drive usage. |
|            |          | Added conditional compilers for new high-performance display.        |
| 11/24/2022 | V1.12    | Added TRACER 2SS product.                                            |
|            |          | Added Digital I/O and LOCK-OUT operation modes.                      |
|            |          | Other minor enhancements.                                            |